- MES Manuale Esterno

# - Manuale modello

## IVC

Revisione del Documento: 1.3

Data revisione: 26-03-2024

|               | Struttura | Nome | Data           | Firma |
|---------------|-----------|------|----------------|-------|
| Redatto da:   |           |      | V_1 16-12-2022 |       |
| Approvato da: |           |      |                |       |

## Sommario

| 1. | INTRODU           | JZIONE                                                                                        | 5  |
|----|-------------------|-----------------------------------------------------------------------------------------------|----|
|    | 1.1 Scopo, o      | campo di applicazione e struttura del documento                                               | 5  |
|    | 1.2 Acronin       | ni e definizioni                                                                              | 5  |
|    | 1.3 Copyrig       | ht (specifiche proprietà e limite di utilizzo)                                                | 5  |
| 2. | Accesso a         | a Prode                                                                                       | 6  |
|    | 2.1 Funzion       | alità Prode                                                                                   | 7  |
|    | 2.2 Servizio      | di Individuazione, Validazione e Certificazione delle Competenze (IVC)                        | 8  |
|    | 2.2.1 Are         | a dei filtri di ricerca                                                                       | 8  |
| 3. | Individua         | izione1                                                                                       | 1  |
|    | 3.1 Informa       | izioni Generali                                                                               | 1  |
|    | 3.1.1             | Registrazione Attività1                                                                       | 1  |
|    | 3.1.2             | Anagrafica della Persona 1                                                                    | 7  |
|    | 3.1.3             | Dati relativi ai percorsi di istruzione e formazione professionale:1                          | 9  |
|    | 3.1.4<br>Aggiorna | Esperienze di Apprendimento Formale (Formazione Continua, Corsi di<br>mento/Specializzazione) | 0  |
|    | 3.1.5             | Altri attestati di competenza rilasciati da Regione 2                                         | 1  |
|    | 3.1.6             | Esperienze di Apprendimento non Formale e Informale 2                                         | 3  |
|    | 3.2 Compet        | enze                                                                                          | 4  |
|    | 3.2.1 Cor         | npetenze Selezionate                                                                          | 5  |
|    | 3.3 Riepilog      | go 3                                                                                          | 5  |
| 4. | Validazio         | ne 3                                                                                          | 7  |
|    | 4.1 Commis        | ssione di assessment                                                                          | 7  |
|    | 4.2 Griglia d     | di Valutazione                                                                                | .3 |
|    | 4.3 Analisi t     | ecnica                                                                                        | 4  |
|    | 4.4 Colloqu       | io4                                                                                           | 6  |
|    | 4.5 Validazi      | one 4                                                                                         | .7 |
|    | 4.6 Riepilog      | ço 4                                                                                          | 8  |
| 5. | Certificaz        | zione 5                                                                                       | 0  |
|    | 5.1 Utente        | Camera di Commercio5                                                                          | 2  |
|    | 5.1.1             | Nomina presidente                                                                             | 2  |
|    | 5.1.2             | Gestione notifiche                                                                            | 1  |

## Indice delle Figure

| Figura 1 - HP di PRODE                                                                                                    | 6                                                                          |
|----------------------------------------------------------------------------------------------------|----------------------------------------------------------------------------|
| Figura 2 – La pagina di autenticazione                                                                                                    | 6                                                                          |
| Figura 3 - Pagina per la scelta di un ruolo                                                                                                    | 7                                                                          |
| Figura 4 - Canali Formativi – Servizio IVC                                                                                                    | 8                                                                          |
| Figura 5 - Ricerca per Profilo IVC                                                                                                    | 8                                                                          |
| Figura 6 - Ricerca per Stato                                                                                                    | 9                                                                          |
| Figura 7 - Elenco Attività                                                                                                    | 10                                                                         |
| Figura 8 - Modulo Individuazione IVC                                                                                                    | 11                                                                         |
| Figura 9 - Registrazione Attività                                                                                                    | 12                                                                         |
| Figura 10 - Registra Timesheet                                                                                                    | 12                                                                         |
| Figura 11 - Data di ricezione attività                                                                                                    | 13                                                                         |
| Figura 12 - Scelta Tutor                                                                                                    | 14                                                                         |
| Figura 13 - Visualizza Referente per il processo di Certificazione                                                                                                    | 14                                                                         |
| Figura 14 - Annulla inserimento Referente per il processo di Certificazione                                                                                                    | 15                                                                         |
| Figura 15 - Nuovo Tutor                                                                                                    | 16                                                                         |
| Figura 16 - Anagrafica della Persona                                                                                                    | 17                                                                         |
| Figura 17 - Recapiti persona                                                                                                    | 18                                                                         |
| Figura 18 - Residenza                                                                                                    | 18                                                                         |
| Figura 19 - Dati relativi ai percorsi di istruzione e formazione professionale                                                                                                    | 19                                                                         |
| Figura 20 - Dati inseriti per i percorsi di istruzione e formazione professionale                                                                                                    | 20                                                                         |
| Figura 21 - Esperienze di Apprendimento Formale (Formazione Continua, Corsi di                                                                                                    |                                                                            |
| Aggiornamento/Specializzazione)                                                                                                    | 20                                                                         |
| Figura 22 – Dati inseriti per Esperienze di Apprendimento Formale (Formazione Continua, Corsi di                                                                                                    |                                                                            |
| Aggiornamento/Specializzazione)                                                                                                    | 21                                                                         |
| Figura 23 - Altri attestati di competenza rilasciati da Regione                                                                                                    | 22                                                                         |
| Figura 24 – Dati inseriti per Altri attestati di competenza rilasciati da Regione                                                                                                    | 22                                                                         |
| Figura 25 - Esperienze di Apprendimento non Formale e Informale                                                                                                    | 23                                                                         |
| Figura 26 - Dati inseriti per Esperienze di Apprendimento non Formale e Informale                                                                                                    | 24                                                                         |
| Figura 27 – Competenze Selezionate                                                                                                    | 25                                                                         |
| Figura 28 - Competenze                                                                                                    | 25                                                                         |
| Figura 29 - Ricerca per profili                                                                                                    | 26                                                                         |
| Figura 30 - Inserisci competenze ricercate – Ricerca per profili                                                                                                    | 27                                                                         |
| Figura 31 - Competenze selezionate – Ricerca per profili                                                                                                    | 28                                                                         |
|                                                                                                    | 29                                                                         |
| Figura 32 - Aree e competenze indipendenti                                                                                                    | 30                                                                         |
| Figura 32 - Aree e competenze indipendenti<br>Figura 33 - Inserisci competenze ricercate – Aree e competenze indipendenti                                                                                                    |                                                                            |
| Figura 32 - Aree e competenze indipendenti<br>Figura 33 - Inserisci competenze ricercate – Aree e competenze indipendenti<br>Figura 34 - Competenze selezionate – Aree e competenze indipendenti                                                                                                    | 31                                                                         |
| Figura 32 - Aree e competenze indipendenti<br>Figura 33 - Inserisci competenze ricercate – Aree e competenze indipendenti<br>Figura 34 - Competenze selezionate – Aree e competenze indipendenti<br>Figura 35 - Elenco Competenze - Competenze di base                                                                                                    | 31                                                                         |
| Figura 32 - Aree e competenze indipendenti<br>Figura 33 - Inserisci competenze ricercate – Aree e competenze indipendenti<br>Figura 34 - Competenze selezionate – Aree e competenze indipendenti<br>Figura 35 - Elenco Competenze - Competenze di base<br>Figura 36 - Competenze selezionate - Competenze di base                                                                                                    | 31<br>32<br>32                                                             |
| Figura 32 - Aree e competenze indipendenti<br>Figura 33 - Inserisci competenze ricercate – Aree e competenze indipendenti<br>Figura 34 - Competenze selezionate – Aree e competenze indipendenti<br>Figura 35 - Elenco Competenze - Competenze di base<br>Figura 36 - Competenze selezionate - Competenze di base<br>Figura 37 - Elenco Competenze - Competenze trasversali                                                                                                    | 31<br>32<br>32<br>32                                                       |
| Figura 32 - Aree e competenze indipendenti<br>Figura 33 - Inserisci competenze ricercate – Aree e competenze indipendenti<br>Figura 34 - Competenze selezionate – Aree e competenze indipendenti<br>Figura 35 - Elenco Competenze - Competenze di base<br>Figura 36 - Competenze selezionate - Competenze di base<br>Figura 37 - Elenco Competenze - Competenze trasversali<br>Figura 38 - Competenze selezionate - Competenze trasversali                                                                                                    | 31<br>32<br>32<br>33<br>33                                                 |
| Figura 32 - Aree e competenze indipendenti<br>Figura 33 - Inserisci competenze ricercate – Aree e competenze indipendenti<br>Figura 34 - Competenze selezionate – Aree e competenze indipendenti<br>Figura 35 - Elenco Competenze - Competenze di base<br>Figura 36 - Competenze selezionate - Competenze di base<br>Figura 37 - Elenco Competenze - Competenze trasversali<br>Figura 38 - Competenze selezionate - Competenze trasversali<br>Figura 39 – Elenco evidenze a supporto delle competenze                                                                                                    | 31<br>32<br>32<br>33<br>34<br>34                                           |
| Figura 32 - Aree e competenze indipendenti<br>Figura 33 - Inserisci competenze ricercate – Aree e competenze indipendenti<br>Figura 34 - Competenze selezionate – Aree e competenze indipendenti<br>Figura 35 - Elenco Competenze - Competenze di base<br>Figura 36 - Competenze selezionate - Competenze di base<br>Figura 37 - Elenco Competenze - Competenze trasversali<br>Figura 38 - Competenze selezionate - Competenze trasversali<br>Figura 39 – Elenco evidenze a supporto delle competenze<br>Figura 40 - Tab riepilogo                                                                                                    | 30<br>31<br>32<br>32<br>33<br>34<br>34<br>35                               |
| Figura 32 - Aree e competenze indipendenti<br>Figura 33 - Inserisci competenze ricercate – Aree e competenze indipendenti<br>Figura 34 - Competenze selezionate – Aree e competenze indipendenti<br>Figura 35 - Elenco Competenze - Competenze di base<br>Figura 36 - Competenze selezionate - Competenze di base<br>Figura 37 - Elenco Competenze - Competenze trasversali<br>Figura 38 - Competenze selezionate - Competenze trasversali<br>Figura 39 – Elenco evidenze a supporto delle competenze<br>Figura 40 - Tab riepilogo<br>Figura 41 - Concludi fase di individuazione                                                                                                    | 31<br>32<br>32<br>33<br>34<br>34<br>34<br>35<br>36                         |
| Figura 32 - Aree e competenze indipendenti<br>Figura 33 - Inserisci competenze ricercate – Aree e competenze indipendenti<br>Figura 34 - Competenze selezionate – Aree e competenze indipendenti<br>Figura 35 - Elenco Competenze - Competenze di base<br>Figura 36 - Competenze selezionate - Competenze di base<br>Figura 37 - Elenco Competenze - Competenze trasversali<br>Figura 38 - Competenze selezionate - Competenze trasversali<br>Figura 39 – Elenco evidenze a supporto delle competenze<br>Figura 40 - Tab riepilogo<br>Figura 41 - Concludi fase di individuazione<br>Figura 42 - Fase di validazione                                                                                                    | 31<br>32<br>32<br>33<br>34<br>34<br>35<br>36<br>37                         |
| Figura 32 - Aree e competenze indipendenti<br>Figura 33 - Inserisci competenze ricercate – Aree e competenze indipendenti<br>Figura 34 - Competenze selezionate – Aree e competenze indipendenti<br>Figura 35 - Elenco Competenze - Competenze di base<br>Figura 36 - Competenze selezionate - Competenze di base<br>Figura 37 - Elenco Competenze - Competenze trasversali<br>Figura 38 - Competenze selezionate - Competenze trasversali<br>Figura 39 – Elenco evidenze a supporto delle competenze<br>Figura 40 - Tab riepilogo<br>Figura 41 - Concludi fase di individuazione<br>Figura 42 - Fase di validazione<br>Figura 43 - Commissione di assessment                                                           | 30<br>31<br>32<br>33<br>33<br>34<br>34<br>35<br>36<br>37<br>38             |
| Figura 32 - Aree e competenze indipendenti<br>Figura 33 - Inserisci competenze ricercate – Aree e competenze indipendenti<br>Figura 34 - Competenze selezionate – Aree e competenze indipendenti<br>Figura 35 - Elenco Competenze - Competenze di base<br>Figura 36 - Competenze selezionate - Competenze di base<br>Figura 37 - Elenco Competenze - Competenze trasversali<br>Figura 38 - Competenze selezionate - Competenze trasversali<br>Figura 39 – Elenco evidenze a supporto delle competenze<br>Figura 40 - Tab riepilogo<br>Figura 41 - Concludi fase di individuazione<br>Figura 43 - Commissione di assessment<br>Figura 44 - Registra Timesheet                                                            | 30<br>31<br>32<br>33<br>34<br>34<br>34<br>35<br>36<br>37<br>38<br>38       |
| Figura 32 - Aree e competenze indipendenti<br>Figura 33 - Inserisci competenze ricercate – Aree e competenze indipendenti<br>Figura 34 - Competenze selezionate – Aree e competenze indipendenti<br>Figura 35 - Elenco Competenze - Competenze di base<br>Figura 36 - Competenze selezionate - Competenze di base<br>Figura 37 - Elenco Competenze - Competenze trasversali<br>Figura 38 - Competenze selezionate - Competenze trasversali<br>Figura 39 – Elenco evidenze a supporto delle competenze<br>Figura 40 - Tab riepilogo<br>Figura 41 - Concludi fase di individuazione<br>Figura 43 - Commissione di assessment<br>Figura 44 - Registra Timesheet<br>Figura 45 - Aggiungi componente del team di validazione | 30<br>31<br>32<br>33<br>33<br>34<br>34<br>35<br>36<br>37<br>38<br>38<br>39 |

| Figura 46 - Nuovo componente del team di validazione      | 39 |
|-----------------------------------------------------------|----|
| Figura 47 - Campi nuovo membro del team di validazione    | 40 |
| Figura 48 - Nuovo commissario aggiunto                    | 42 |
| Figura 49 - Scelta commissari                             | 42 |
| Figura 50 - Team di validazione inserito                  | 43 |
| Figura 51 - Griglia di valutazione                        | 43 |
| Figura 52 - Elenco Abilità con relative Evidenze          | 43 |
| Figura 53 - Elenco Conoscenze con relative Evidenze       | 44 |
| Figura 54 - Esito dell'analisi tecnica                    | 45 |
| Figura 55- Colloquio tecnico                              | 46 |
| Figura 56 - Esito colloquio                               | 46 |
| Figura 57 - Fase di Certificazione                        | 51 |
| Figura 58 - Accesso utente Camera di Commercio            | 53 |
| Figura 59 - IVC utente camera di commercio                | 53 |
| Figura 60 - Elenco attività a cui assegnare il presidente | 53 |
| Figura 61 – Assegna Presidente di Commissione d'Esame     | 54 |
| Figura 62 - Lista presidenti Commissione d'Esame          | 55 |
| Figura 63 - Creazione nuovo presidente                    | 55 |
| Figura 64 - Selezione di un presidente                    | 56 |
| Figura 65 - Presidente di commissione assegnato           | 56 |
| Figura 66 - Anagrafica presidente                         | 57 |
| Figura 67 - Lista presidenti di commissione               | 57 |
| Figura 68 - Presidente di commissione assegnato           | 58 |
| Figura 69 - Nomina multipla presidente                    | 58 |
| Figura 70 – Seleziona commissioni                         | 59 |
| Figura 71 - Nomina multipla presidente                    | 59 |
| Figura 72 - Conferma nomina                               | 60 |
| Figura 73 - Messaggio di conferma                         | 60 |
| Figura 74 - Gestione Notifiche                            | 61 |
| Figura 75 - Abilitazione utenti                           | 62 |

## **1. INTRODUZIONE**

Il Sistema PRODE, GESTIONE PROVE DI ESAME, è una collezione (*piattaforma*) di servizi applicativi messi a disposizione degli istituti formativi e degli istituti scolastici che operano sul territorio regionale, ad opera della Dir. Gen. ISTRUZIONE FORMAZIONE E LAVORO di Regione Lombardia, per la progressiva informatizzazione del processo di gestione della sessione di esame

## 1.1 Scopo, campo di applicazione e struttura del documento

Scopo del documento è la descrizione delle modalità operative di Prode relativamente al Servizio di Individuazione, Validazione e Certificazione delle Competenze (IVC).

I capitoli che seguiranno illustrano le caratteristiche della funzionalità di supporto al processo e indipendenti dalla specifica fase del processo.

## 1.2 Acronimi e definizioni

| Acronimo | Descrizione                                                                                                    |
|----------|----------------------------------------------------------------------------------------------------|
| RL       | Regione Lombardia                                                                                                    |
| LISpA    | Lombardia Informatica S.p.A.                                                                                                    |
| SIUF     | Servizio Informativo Unitario Formazione<br>Applicativo per l'accesso ai servizi della formazione. Dalla HP di SIUF è possibile accedere ai servizi PRODE, CERTIFICA! e GI.                                                                                                    |
| НР       | HOME PAGE<br>Negli applicativi accessibili in internet, la Home Page è la pagina iniziale di un sito, contenente varie informazioni tra cui<br>l'elenco delle funzionalità attivabili, dei contenuti disponibili, etc. Per comodità il termine è esteso anche alle pagine che,<br>all'interno dell'applicativo, rappresentano la pagina iniziale di una fase del processo di gestione della sessione di esame. |
| GeFO     | GESTIONE FINANZIAMENTI ONLINE<br>Piattaforma utilizzata per le implementazioni di attività connesse alla gestione delle prove di esame e che verranno<br>progressivamente riprogettate in PRODE o in altre piattaforme.                                                                                                    |

Tabella 1- Acronimi utilizzati nel documento

## 1.3 Copyright (specifiche proprietà e limite di utilizzo)

Il materiale è di proprietà di ARIA S.p.A.

Può essere utilizzato solo a scopi didattici nell'ambito del Progetto PRODE.

La presente documentazione non può essere in alcun modo copiata e/o modificata previa esplicita autorizzazione da parte dell'Area Formazione Territorio.

## 2. ACCESSO A PRODE

Gli operatori che devono utilizzare i servizi applicativi offerti da PRODE possono effettuare l'accesso alla piattaforma previa la registrazione IdPC, operazione per la quale è disponibile il relativo manuale.

Per accedere a PRODE è necessario digitare l'indirizzo web del SIUF: https://www.formazione.servizirl.it

| Regione<br>Lombardia |                                                                                                    | Manuale Utent<br>Servizi per l'Istruzione e la Formazion                                                                                      |
|----------------------|----------------------------------------------------------------------------------------------------|----------------------------------------------------------------------------------------------------|
|                      | Informazioni                                                                                                    | Effettua il login                                                                                                    |
|                      | Servizi Disponibili :                                                                                                    | Login                                                                                                    |
|                      | Friodi - Servizio per la glesione devia sessione desame,<br>Centifica - Servizio ni l'inacio delle contractorio (di fine esame, etc.)<br>Gi - Gestione Istituzione<br>Gestione Corsi - Servizio per la gestione dei corsi                                                                                                    | Lista Offerte                                                                                                    |
|                      | News ed Avvisi                                                                                                    | Contatti                                                                                                    |
|                      | 000000000000000000000000000000000000000                                                                                                    | Per richieste di supporto e per segnalare problemi tecnici                                                                                    |
|                      | 20/02/2023                                                                                                    | dell'applicazione si prega di contattare:<br>Il numero verde 800.591.826<br>Oppure scrivere all'indirizzo e-mail supporto-<br>brit@viscena it |
|                      | SIUF: APERTURA CALL CENTER E NUOVA CASELLA MAIL DI ASSISTENZA                                                                                                    | əkulliyən əspanı                                                                                                    |
|                      | Gent.li Operatori,                                                                                                    |                                                                                                    |
|                      | s i informa che è stato aperto ufficialmente II call center SIUF nella nuova selezione 4 dedicata a SIUF nella coda del numero verde 800<br>591 826. Si segnala inoltre l'apertura della nuova casella mail di assistenza supporto-siut@ariaspa.tt che invitiamo da subito ad utilizzare<br>per le segnalazioni sui servizi SIUF.<br>DA 1. Macdiol 2022 ASSISTERZAPRODE@ARIASPA.IT NON SARÀ PIÙ ATTIVA. |                                                                                                    |
|                      | •                                                                                                    |                                                                                                    |

Figura 1 - HP di PRODE

Dalla HP di SIUF, selezionando la funzionalità "*Login*", <sup>Login</sup>, il sistema propone la pagina di autenticazione:

| Regione<br>Lombardia | Servizio di autenticazione                                                                                                    | EN 波   丘 11 |
|----------------------|----------------------------------------------------------------------------------------------------|-------------|
|                      | Accedi con la tua identita' digitale          Entra con SPID         Image: Image: Imag |             |
|                      | sptd√   ∰ AgID Approximate<br>Oppure utilizza altri metodi di accesso                                                                                                    | — [/////    |
|                      | Tessera Sanitaria CNS                                                                                                    |             |

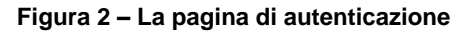

Da questa pagina è possibile accedere ai servizi applicativi disponibili in PRODE in tre modi:

- 1. Selezionando "Entra con **SPID**", previo rilascio di Identità Digitale da parte di AgID (Agenzia per l'Italia Digitale);
- 2. Selezionando "Entra con **CIE**", utilizzando la propria Carta d'Identità elettronica con relativo PIN ed un apposito lettore di smartcard o l'applicazione CieID sul proprio smartphone;
- 3. Selezionando "Tessera sanitaria **CNS"**, utilizzando la propria Carta Nazionale dei Servizi con relativo PIN, ed un apposito lettore di smartcard.

Si precisa che:

- Per poter accedere al servizio è necessario essere registrati e validati a sistema;
- Una volta autenticati, il sistema visualizza la pagina indice dei servizi del SIUF, che permette di accedere successivamente all'HP di PRODE! cliccando rispettivamente sul pulsante di PRODE ed infine sul pulsante ACCEDI;

In seguito all'accesso a PRODE si viene indirizzati ad una pagina per la scelta del ruolo, in cui compaiono le tessere con I ruoli per cui l'utente è stato abilitato.

Per proseguire è necessario cliccare sul pulsante Accedi presente sulla tessera corrispondente al ruolo desiderato.

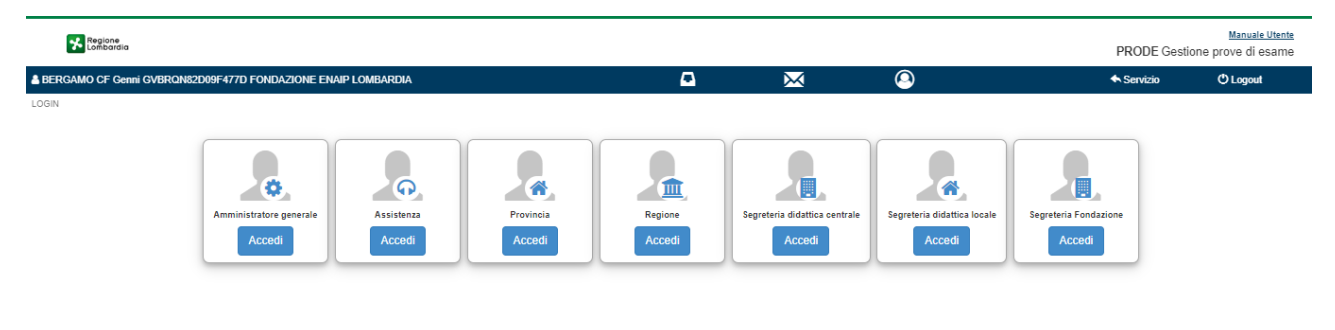

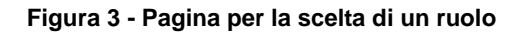

L'utente accede con profilo "Segreteria didattica centrale" cliccando sul pulsante schermata principale (tessera).

#### presente nella

Accedi

### 2.1 Funzionalità Prode

Il sistema mostra la pagina HOME con l'elenco delle funzionalità disponibili.

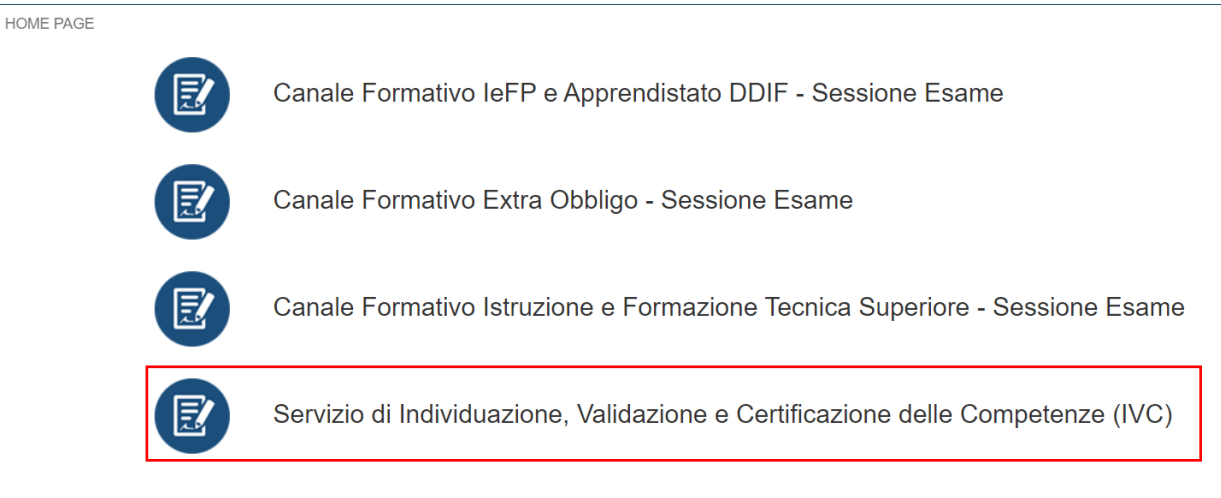

Figura 4 - Canali Formativi – Servizio IVC

# **2.2** Servizio di Individuazione, Validazione e Certificazione delle Competenze (IVC)

Cliccando sulla funzionalità relativa al Servizio di Individuazione, Validazione e Certificazione delle Competenze (IVC) il sistema mostra la pagina con l'elenco delle attività accessibili all'utente (i risultati visualizzati sono relativi alle denominazioni degli operatori (ente di riferimento), profili utente, esperienze di formazione relativi al profilo che si sta registrano o aggiornando) dove è possibile fare la ricerca utilizzando degli specifici filtri di ricerca.

## 2.2.1 Area dei filtri di ricerca

Il servizio consente di ottimizzare la ricerca su cui lavorare, per mezzo dei seguenti filtri di ricerca:

- ID attività
- Denominazione operatore
- Codice fiscale
- ID operatore
- Stato

HOME PAGE > VISUALIZZA IVC

| Ο ΑΤΤΙVΙΤΑ' | DENOMINAZIONE OPERATORE               | CODICE FISCALE |       |
|-------------|---------------------------------------|----------------|-------|
| OOPERATORE  | STATO                                 | P              |       |
|             | · · · · · · · · · · · · · · · · · · · | _              | _     |
|             |                                       | Ripri          | stina |

Figura 5 - Ricerca per Profilo IVC

Se si vuol effettuare una ricerca mediante uno specifico stato, quest'ultimo può essere ricercato selezionando una delle voci mostrate nell'apposito menù a tendina:

- Bozza
- Individuazione
- Validazione
- Certificazione
- Chiusa

## ID OPERATORE ID OPERATORE ID OPERATORE BOZZA INDIVIDUAZIONE CERTIFICAZIONE CHIUSA Figura 6 - Ricerca per Stato

Una volta compilati i campi d'interesse, cliccare sul tasto per visualizzare quanto desiderato.

L'utente può alternativamente visualizzare, all'interno della tabella denominata "Elenco Attività", le attività create dall'utente Segreteria. Si precisa che vengono visualizzate le sole attività in cui risulta abilitato l'ente con cui l'utente di segreteria è profilato.

La tabella presenta i seguenti campi:

- Id Operatore;
- Denominazione operatore;
- ID attività
- Codice Fiscale
- Cognome
- Nome
- Stato Attività
- Data ricezione attività
- N. Protocollo
- Azioni (mostra i pulsanti "Individuazione" che consente di visualizzare le informazioni generali, le competenze e il riepilogo delle attività dell'utente profilato, "validazione" che consente di accedere alla fase di validazione, "certificazione" che apre la finestra con i dettagli sulla sessione d'esame)

| ELENCO | ATTIVITA'           |                  |           |         |                   |                                   |          |   |
|--------|---------------------|------------------|-----------|---------|-------------------|-----------------------------------|----------|---|
| ID OPE |                     | CODICE FISCALE ~ | COGNOME ~ | NOME    | STATO ATTIVITA' V | DATA RICEZIONE ATX. N. PROTOCOLLO | × AZIONI | ~ |
| 5384   | FONDAZIONE ENAIP 45 | RSSNDR02A01H501V | rossi     | andrea  | VALIDAZIONE       | 26/10/2022                        | 10       | * |
| 5384   | FONDAZIONE ENAIP 44 | RGNMNS14A01A001M | rgn       | mns     | VALIDAZIONE       | 30/10/2022                        | 10       |   |
| 5384   | FONDAZIONE ENAIP 43 |                  |           |         | INDIVIDUAZIONE    | 14/11/2022                        | 1        |   |
| 5384   | FONDAZIONE ENAIP 42 | RSSNDR02A01H501V | rossi     | andrea  | INDIVIDUAZIONE    | 02/10/2022                        | 1        |   |
| 5384   | FONDAZIONE ENAIP 41 | CRICRI80A01H501V | ciro      | ciro    | VALIDAZIONE       | 24/10/2022                        | 10       |   |
| 5384   | FONDAZIONE ENAIP 35 | RSSNDR02A01H501V | rossi     | andrea  | VALIDAZIONE       | 25/10/2022                        | 10       |   |
| 5384   | FONDAZIONE ENAIP 34 | GVILSS00A01F205R | GIOVE     | ALESSIO | VALIDAZIONE       | 19/10/2022                        | 10       |   |
| 5384   | FONDAZIONE ENAIP 33 | RSSNDR02A01H501V | rossi     | andrea  | VALIDAZIONE       | 24/10/2022                        | 10       |   |
|        |                     |                  |           |         |                   |                                   |          |   |

4

Figura 7 - Elenco Attività

31 ... 38 Di 38 Elementi

+

## **3.** INDIVIDUAZIONE

Successivamente alla ricerca effettuata mediante i parametri prescelti, cliccando sull'icona (Individuazione) presente nella colonna Azioni il sistema mostra una nuova finestra nella quale sono presenti tre aree differenti per definire i dati di profilazione dell'utente registrato:

- Informazioni generali
- Competenze
- Riepilogo

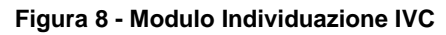

## 3.1 Informazioni Generali

L'area INFORMAZIONI GENERALI è suddivisa in cinque macro-categorie: • Registrazione Attività

- Anagrafica della Persona
- Dati relativi ai percorsi di istruzione e formazione professionale:
- Esperienze di Apprendimento Formale (Formazione Continua, Corsi di Aggiornamento/Specializzazione)
- Esperienze di Apprendimento non Formale e Informale

Ognuna di queste macro-categorie contiene al suo interno delle specifiche informazioni atte a delineare il profilo di IVC.

### 3.1.1 Registrazione Attività

Il sistema mostra una maschera dove è possibile registrare il Timesheet tramite l'apposito pulsante ed inserire i dati relativi alla Registrazione delle Attività, comprensiva dei seguenti campi da compilare:

- Id Attività (campo compilato autoincrementale in automatico dal sistema)
- Sede accreditata di Riferimento
- Data di Ricezione Attività
- > Tutor

#### Tipologia Finanziamento

| Registrazione Attività                     |            |                              |           |     |
|--------------------------------------------|------------|------------------------------|-----------|-----|
| Registra Timesheet                         |            |                              |           |     |
| ld Attività                                |            | Data di Ricezione Attività*: |           |     |
| 247                                        |            | 14-06-2023                   |           |     |
| Sede accreditata di riferimento*           |            | Tutor*:                      |           |     |
| Fondazione ENAIP Lombardia - Melzo Gavazzi | ~          | PAolo Procida                | Configura | Q   |
| Tipologia Finanziamento                    |            |                              |           |     |
| Perimetro Autofinanziato                   | ~          |                              |           |     |
|                                            |            |                              | Sai       | iva |
|                                            | <b>F</b> ' |                              |           |     |

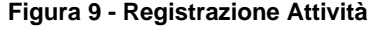

Tasto registra Timesheet

Premendo il tasto registra Timesheet si apre un pop-up in cui è possibile inserire le ore dedicate in ciascun giorno all'attività e successivamente visualizzare quanto inserito e salvato.

|      | Registra Giornata |
|------|-------------------|
| Ore* | Azioni            |
| 2    | Ê                 |
| 3    | Ê                 |
| =    | +                 |
|      | 0re*<br>2<br>3    |

Figura 10 - Registra Timesheet

Premendo "Registra giornata" viene inserita una nuova riga in cui vanno messe "Data" ed "Ore". Premendo

|                                                                     | Î   |                               |
|---------------------------------------------------------------------|-----|-------------------------------|
| sul tasto + i dati aggiunti vengono inseriti. Premendo sull'icona 🧧 |     | i dati vengono eliminati, per |
| confermare i dati inseriti sarà necessario premere sul tasto "Salva | a". |                               |

> Sede accreditata di Riferimento

|                                  | Sede accreditata di riferimento":               |                               |
|----------------------------------|-------------------------------------------------|-------------------------------|
|                                  | ~                                               |                               |
| Cliccando sul menu a tendina     |                                                 | si visualizzano tutte le sedi |
| accreditate ed è possibile selez | ionarne una in elenco che sarà quella di riferi | imento.                       |

Data di Ricezione Attività

|                                  | Data di Ricezione Attività*:    |                                 |
|----------------------------------|---------------------------------|---------------------------------|
| Cliccando sull'icona calendario  |                                 | è possibile inserire la data di |
| ricezione dell'attività come mos | trato nella figura sottostante: |                                 |

ricezione dell'attività come mostrato nella figura sottostante:

| 03- | 03-01-2023 |     |        |         |     |     |     |  |  |
|-----|------------|-----|--------|---------|-----|-----|-----|--|--|
| <   |            |     | gennai | io 2023 | 3   |     | >   |  |  |
|     | dom        | lun | mar    | mer     | gio | ven | sab |  |  |
| 1   | 01         | 02  | 03     | 04      | 05  | 06  | 07  |  |  |
| 2   | 08         | 09  | 10     | 11      | 12  | 13  | 14  |  |  |
| 3   | 15         | 16  | 17     | 18      | 19  | 20  | 21  |  |  |
| 4   | 22         | 23  | 24     | 25      | 26  | 27  | 28  |  |  |
| 5   | 29         | 30  | 31     | 01      | 02  | 03  | 04  |  |  |
| 6   | 05         | 06  | 07     | 08      | 09  | 10  | 11  |  |  |

Figura 11 - Data di ricezione attività

Cliccando sulla data di interesse questa viene selezionata ed inserita a sistema. Sarà possibile inserire solo date successive al rilascio della funzionalità di IVC in produzione.

| Cliccando su    | Oggi<br>viene ins  | serita da sistema la data     | a odierna.           |                                     |
|-----------------|--------------------|-------------------------------|----------------------|-------------------------------------|
| Cliccando su    | Cancella           | cancellata la data inseri     | ta in precedenza.    |                                     |
| Cliccando su    | Chiudi il sistem   | na lascia invariata la dat    | a scelta in precede  | nza e chiude il calendario.         |
| ×               |                    |                               |                      |                                     |
| > Tutor         |                    |                               |                      |                                     |
|                 |                    | Tutor*:                       | Configura Q          |                                     |
| Cliccando sul t | tasto Configura    |                               |                      | il sistema mostra la tabella con    |
| l'elenco dei no | ominativi tra quel | lli già definiti nel servizio | o Gestione Istituzio | one con il ruolo operativo di Tutor |

r. Selezionando - mediante flag su checklist - uno tra i nomi in elenco, questo può essere scelto per il processo

di certificazioni cliccando sul tasto

| ~   | Nome        | <ul> <li>Cognome</li> </ul> | ✓ Codice Fiscale |               |
|-----|-------------|-----------------------------|------------------|---------------|
| ~   | PAolo       | Procida                     | BRZGGL80A01F839K |               |
| ~   | Paolo       | mare                        | MRAPLA80A01F205U |               |
| 2   | GIULIA      | PRIMA                       | PRMGLI01A41F205I |               |
| ~   | GIUSEPPE    | ESPOSTO                     | SPSGPP89E29L112K |               |
| ~   | LUIGI       | ROSA                        | RSOLGU01A01F205F |               |
| ~ 1 | LUCA        | MELA                        | MLELCU01A01F205W |               |
| ~   | MARIO       | ROSSI                       | RSSMRA80A01H501U |               |
| ~ 1 | VALERIO     | BERNI                       | BRNVLR80A01F205S |               |
| ~   | MATTERO     | VINCENZI                    | VNCMTT80A01F205M |               |
| ~   | RSO         | RSO                         | RSORSO95E45H501W |               |
|     | 4           |                             |                  | ×             |
|     | ◀ 1 / 2 ► ► | 10 V Elementi per pagina    | 1 - 10 Di 14 Ele | emer<br>alizz |
|     |             |                             |                  | Nu            |

Se si vogliono visualizzare i dati del singolo referente registrato selezionare il nominativo mediante la checklist e cliccare sul tasto Visualizza.

| Nome     | <ul> <li>Cognome</li> </ul> | <ul> <li>Codice Fiscale</li> </ul> | ~  |
|----------|-----------------------------|------------------------------------|----|
| PAolo    | Procida                     | BRZGGL80A01F839K                   |    |
| Paolo    | mare                        | MRAPLA80A01F205U                   |    |
| GIULIA   | PRIMA                       | PRMGLI01A41F205I                   |    |
| GIUSEPPE | ESPOSTO                     | SPSGPP89E29L112K                   |    |
| LUIGI    | ROSA                        | RSOLGU01A01F205F                   |    |
| LUCA     | MELA                        | MLELCU01A01F205W                   |    |
| MARIO    | ROSSI                       | RSSMRA80A01H501U                   |    |
| VALERIO  | BERNI                       | BRNVLR80A01F205S                   |    |
| MATTERO  | VINCENZI                    | VNCMTT80A01F205M                   |    |
| RSO      | RSO                         | RSORSO95E45H501W                   |    |
| 4        |                             |                                    | ×. |

Figura 13 - Visualizza Referente per il processo di Certificazione

Cliccando sul tasto viene annullata l'operazione che si stava eseguendo e la finestra viene chiusa dal sistema.

| Nome     | Cognome              | <ul> <li>Codice Fiscale</li> </ul> | ~          |
|----------|----------------------|------------------------------------|------------|
| PAolo    | Procida              | BRZGGL80A01F839K                   |            |
| Paolo    | mare                 | MRAPLA80A01F205U                   |            |
| GIULIA   | PRIMA                | PRMGLI01A41F205I                   |            |
| GIUSEPPE | ESPOSTO              | SPSGPP89E29L112K                   |            |
| LUIGI    | ROSA                 | RSOLGU01A01F205F                   |            |
| LUCA     | MELA                 | MLELCU01A01F205W                   |            |
| MARIO    | ROSSI                | RSSMRA80A01H501U                   |            |
| VALERIO  | BERNI                | BRNVLR80A01F205S                   |            |
| MATTERO  | VINCENZI             | VNCMTT80A01F205M                   |            |
| RSO      | RSO                  | RSORSO95E45H501W                   |            |
|          |                      |                                    | ×          |
|          | T Liemenu per pagina | т <sub>е</sub> ю с                 | Visualizza |
|          |                      |                                    | Nuc        |

Figura 14 - Annulla inserimento Referente per il processo di Certificazione

Cliccando sul tasto il sistema apre un popup nel quale è possibile inserire i dati del nuovo responsabile di certificazione come mostrato nella figura sottostante:

| odice Fiscale*  ome* Cognome*  comme* Cognome*  sta di Nascita  rovincia Nascita  rovincia Nascita  ro | ANAGRAFICA TUTOR           |        |                                           |          |
|----------------------------------------------------------------------------------------------------|----------------------------|--------|-------------------------------------------|----------|
| ome* Cognome*  tata di Nascita*  trovincia Nascita Comune Nascita Comune Nascita  | Codice Fiscale*            |        |                                           |          |
| ome* Cognome*  tate di Nascita  trovincia Nascita  trovincia Nascita  trovincia Nascita  trovincia Nascita  trovincia Nascita  trovincia Nascita  trovincia Nascita  trovincia Nascita  trovincia Nascita  trovincia Nascita  Aggiungi Email  Aggiungi Email  Aggiungi Email  Aggiungi Telefono  Telefono  Atro Telefono  Aggiungi Telefono  Aggiungi Telefono  Telefono  Telefono  Aggiungi Telefono  Telefono  Common Telefono  Common Telefo |                            |        |                                           |          |
| ata di Nascita*  rovincia Nascita  rovincia Nascita  rovincia Nasc | lome*                      |        | Cognome*                                  |          |
| ata di Nascita  rovincia Nascita  rovincia Nascita  Comune Nascita  ipo Titolo Di Studio*  ipo Titolo Di Studio*  Indirizzo E-mail Secondario Da Aggiungere  E-mail  E-mail  E-mail  Telefono Secondario Da Aggiungere  ALTR3 TELEFONI  Aggiungi Telefono  Aggiungi Telefono  Aggiungi  |                            |        |                                           |          |
| rovincia Nascita  rovincia Nascita  rovincia Nascita  Comune Nascita  rovincia Nascita  rovincia Nasci | ata di Nascita*            |        |                                           |          |
| rovincia Nascita Comune Nascita  po Titolo Di Studio  ALTRE E-MAIL                                                                                                    |                            | Ħ      |                                           |          |
| ipo Titolo Di Studio                                                                                                    | rovincia Nascita           |        | Comune Nascita                            |          |
| ipo Titolo Di Studio  indirizzo E-mail Secondario Da Aggiungere  ALTRE EAMIL                                                                                                    |                            | $\sim$ |                                           | ~        |
| dritzo E-mail Secondario Da Aggiungere  ALTRE E-MAIL                                                                                                    | ipo Titolo Di Studio       |        | Titolo Di Studio*                         |          |
| ddirizzo E-mail Secondario Da Aggiungere       ALTRE E-MAIL     Aggiungi Email <ul> <li>E-mail</li> <li>E-mail</li> <li>E-mail</li> <li>E-mail</li> <li>E-mail</li> </ul> <ul> <li>E-mail</li> <li>E-mail</li> </ul>                                                                                                    |                            | $\sim$ |                                           |          |
| ATRE E-MAIL                                                                                                    | ndirizzo E-mail Principale |        | Indirizzo E-mail Secondario Da Aggiungere |          |
| ALTRE E-MAIL  Aggiungi Email  Email  Email  Email  Aggiungi Email  Aggiungi Telefono  Atra Telefono  Atra Telefono  Arra Telefono  Arra Telefono Arra Telefono Arra Telefono Arra Telefono Arra Telefono  |                            |        |                                           |          |
| Email                                                                                                    | ALTRE E-MAIL               |        | Aggiungi                                  | Email    |
| Arrit Telefono Arrit Telefono Arrit  | E-mail                     |        | ,                                         |          |
|                                                                                                    |                            |        |                                           |          |
| Rimuovi Email  Rimuovi Email  Rimuovi Email  Aggiungi Telefono  Attri Telefono  Attri Telefono  Rimuovi Telefono  Rimuov |                            |        |                                           |          |
|                                                                                                    |                            |        |                                           |          |
|                                                                                                    |                            |        | -                                         |          |
| Rimuovi Email                                                                                                    |                            |        | •                                         |          |
| ALTRI TELEFONI                                                                                                    |                            |        | Rimuovi Email                             |          |
| elefono Principale Telefono Secondario Da Aggiungere  ALTRI TELEFONI  Telefono  Rimuovi Telefono                                                                                                    |                            |        |                                           |          |
| ALTRI TELEFONI                                                                                                    | elefono Principale         |        | Telefono Secondario Da Aggiungere         |          |
| ALTRI TELEFONI                                                                                                    |                            |        |                                           |          |
| Telefono                                                                                                    | ALTRI TELEFONI             |        | Aggiungi T                                | Telefono |
| Telefono     Telefono           |                            |        |                                           |          |
| Rimuovi Telefono                                                                                                    | ✓ Telefono                 |        | ~                                         |          |
| Rimuovi Telefono                                                                                                    |                            |        |                                           |          |
| Rimuovi Telefono                                                                                                    |                            |        |                                           |          |
| Rimuovi Telefono                                                                                                    |                            |        | -                                         |          |
| Rimuovi Telefono                                                                                                    | •                          |        | •                                         |          |
| Annulla Calva                                                                                                    |                            |        | Rimuovi Telefono                          |          |
| Annulla Salva                                                                                                    |                            |        |                                           |          |
| Annulla                                                                                                    |                            |        |                                           |          |
|                                                                                                    |                            |        | Annulla                                   | Salva    |

Figura 15 - Nuovo Tutor

Cliccando su i dati inseriti vengono registrati e il nominativo viene inserito nell'elenco dei referenti presenti per il processo di certificazione.

Cliccando su Annulla l'operazione di inserimento dati viene annullata.

Tipologia finanziamento

|                                | Tipologia Finanziamento          |   |
|--------------------------------|----------------------------------|---|
|                                | Perimetro Autofinanziato         | ~ |
|                                | Perimetro Autofinanziato         |   |
|                                | Perimetro GOL                    |   |
|                                | Perimetro DUL                    |   |
|                                | Perimetro Giovani donne e lavoro |   |
| Cliccando sul menu a tendina 🗆 |                                  |   |

si visualizzano tutte le

tipologie di finanziamento ed è possibile selezionarne una dall'elenco.

### 3.1.2 Anagrafica della Persona

All'interno di questo box vengono inseriti i dati relativi alla anagrafica della persona che si sta registrando:

- Codice fiscale
- > Cognome
- Nome
- Data di nascita
- Cittadinanza
- Provincia
- Comune
- Sesso (Maschio/Femmina)
- Documento di identità

La compilazione è obbligatoria per tutti i campi presenti.

Anagrafica della Persona

| Codice Fiscale*:           |                     |
|----------------------------|---------------------|
|                            |                     |
| Cognome":                  | Nome*:              |
|                            |                     |
| Data di Nascita*:          | Cittadinanza*:      |
| <b></b>                    | ×                   |
| Provincia*:                | Comune*:            |
| ✓                          | ·                   |
| Sesso* Maschio   Femmina O | Documento Identita* |
|                            | Carica              |

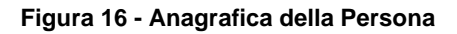

Cliccando sul tasto è possibile caricare il documento di identità in formato digitale

#### 3.1.2.1 Recapiti Persona

È necessario inserire dei recapiti della persona che si sta registrando a sistema inserendo:

- Telefono
- Indirizzo email

La compilazione è obbligatoria per entrambi i campi.

Recapiti Persona

Telefono\*

Indirizzo E-mail\*:

#### Figura 17 - Recapiti persona

#### 3.1.2.2 Residenza

Vengono inseriti i dati relativi alla residenza e al domicilio:

- Indirizzo
- Civico
- CAP
- Provincia
- Comune

Qualora il domicilio corrisponda alla residenza l'utente può flaggare l'apposita checkbox ed il sistema riporterà i dati immessi nei campi della residenza automaticamente anche nei campi relativi al domicilio.

| Residenza                             |         |      |            |         |
|---------------------------------------|---------|------|------------|---------|
| Indirizzo*                            | Civico* | CAP* | Provincia* | Comune* |
| Domicilio: (è uguale alla Residenza 📄 |         |      |            |         |
| Indirizzo*                            | Civico* | CAP* | Provincia* | Comune* |
|                                       |         |      | Salva      |         |

#### Figura 18 - Residenza

La compilazione è obbligatoria per tutti i campi presenti.

Cliccando su salva il sistema effettua il salvataggio dei dati inseriti.

#### 3.1.2.3 Attuale condizione professionale

Cliccando sul menù a tendina va inserita la condizione professionale attuale selezionando una delle voci in elenco (il campo è obbligatorio):

Attuale condizione professionale\*

| Studente<br>Inattivo diverso da studente (casalinga/o, ritirata/o da lavoro, inabile al lavoro, in servizio di leva o in servizio civile, in altra condizione)<br>Pensionato |  | Sa |
|----------------------------------------------------------------------------------------------------|--|----|
|----------------------------------------------------------------------------------------------------|--|----|

Cliccando su salva il sistema effettua il salvataggio dei dati inseriti.

### 3.1.3 Dati relativi ai percorsi di istruzione e formazione professionale:

È richiesta la compilazione dei seguenti dati relativi ai percorsi di istruzione e formazione professionale:

- Tipologia
- EQF
- Anno conseguimento
- Istituzione
- Indirizzo
- Civico
- CAP
- Provincia
- Comune
- Descrizione
- Conseguimento in apprendistato (checkbox SI/NO)
- Tirocinio (checkbox SI/NO) Se viene selezionato SI compaiono i capi "Descrizione" ed "Ore svolte"

La compilazione è obbligatoria per tutti i campi presenti ad esclusione del campo "Tirocinio" la cui compilazione è facoltativa.

Dati relativi ai percorsi di istruzione e formazione professionale:

| Tipologia*                              |             |       |            | EQI<br>~                               | F     | Anno conseguimento* |
|-----------------------------------------|-------------|-------|------------|----------------------------------------|-------|---------------------|
| Istituzione*                            |             |       |            |                                        |       |                     |
| Indirizzo*                              |             |       |            | Civico*                                |       | CAP*                |
| Provincia*                              |             | Comun | e*         |                                        | ~     |                     |
| Descrizione*                            |             |       |            | Conseguito in Appredist<br>SI ◯   NO ◯ | tato* |                     |
| Tirocinio<br>Curriculare<br>SI ●   NO ○ | Descrizione |       | Ore Svolte |                                        |       | Aggiungi Annulla    |

#### Figura 19 - Dati relativi ai percorsi di istruzione e formazione professionale

Cliccando sul tasto i dati inseriti non vengono salvati e la maschera viene ripulita.

Cliccando sul tasto Aggiungi i dati vengono salvati nella maschera sottostante nella quale è possibile:

- Visualizzare la tipologia inserita
- Visualizzare l'anno di conseguimento
- Visualizzare i dettagli dei dati inseriti o effettuarne la cancellazione (azioni Visualizza/Elimina)

| Tipologia                                                                                 | <ul> <li>Anno Conseguimento</li> </ul> | <ul> <li>AZIONI</li> </ul> | ÷             |
|-------------------------------------------------------------------------------------------|----------------------------------------|----------------------------|---------------|
| Diploma di scuola secondaria di primo grado (anno di conseguimento e istituto scolastico) | 2005/                                  | Q 💼                        |               |
|                                                                                           |                                        |                            |               |
|                                                                                           |                                        |                            |               |
|                                                                                           |                                        |                            |               |
|                                                                                           |                                        |                            |               |
|                                                                                           |                                        |                            |               |
|                                                                                           |                                        |                            |               |
|                                                                                           |                                        |                            | -             |
| 4                                                                                         |                                        |                            | ) F           |
| I I I I I I Elementi per pagina                                                           |                                        | 121                        | Di 1 Elementi |

#### Figura 20 - Dati inseriti per i percorsi di istruzione e formazione professionale

Cliccando sul cestino i dati relativi ai percorsi di istruzione e formazione professionale inseriti nella maschera precedente vengono eliminati.

Cliccando sulla lente di ingrandimento vengono visualizzati in dettaglio i dati inseriti in precedenza nella maschera relativa ai percorsi di istruzione e formazione professionale

# 3.1.4 Esperienze di Apprendimento Formale (Formazione Continua, Corsi di Aggiornamento/Specializzazione)

Viene effettuata la compilazione dei seguenti dati relativi alle esperienze di apprendimento formale (formazione continua, corsi di aggiornamento/specializzazione):

- Qualificazione/Attestato
- Anno conseguimento
- Scuola/Ente
- Durata Percorso in Ore
- Descrizione
- Tirocinio

Esperienze di Apprendimento Formale (Formazione Continua, Corsi di Aggiornamento/Specializzazione)

| Qualificazione/Attestato**                         | Anno conseguimento**     |
|----------------------------------------------------|--------------------------|
|                                                    | es. aaaa                 |
| Scuola/Ente**                                      | Durata Percorso in Ore** |
|                                                    |                          |
| Descrizione**                                      |                          |
|                                                    |                          |
| Tirocinio                                          |                          |
|                                                    |                          |
| ** Obbligatorio per Aggiunta Apprendimento Formale |                          |
|                                                    | Aggiungi Anr             |

Figura 21 - Esperienze di Apprendimento Formale (Formazione Continua, Corsi di Aggiornamento/Specializzazione)

La compilazione è obbligatoria per tutti i campi presenti ad esclusione del campo "Tirocinio" la cui compilazione è facoltativa.

Cliccando sul tasto Annulla i dati inseriti non vengono salvati e la maschera viene ripulita.

Cliccando sul tasto Aggiungi i dati vengono salvati nella maschera sottostante nella quale è possibile:

- Visualizzare la tipologia inserita
- Visualizzare l'anno di conseguimento
- Visualizzare i dettagli dei dati inseriti o effettuarne la cancellazione (azioni Visualizza/Elimina)

| Qualificazione/Attestato ~        | Anno Conseguimento | ~ AZIONI | ×                   |
|-----------------------------------|--------------------|----------|---------------------|
| Attestato                         | 2021               | Q        | •                   |
|                                   |                    |          |                     |
|                                   |                    |          |                     |
|                                   |                    |          |                     |
|                                   |                    |          |                     |
|                                   |                    |          |                     |
|                                   |                    |          |                     |
| 4                                 |                    |          |                     |
| I I I I I I I Elementi per pagina |                    |          | 1 . 1 Di 1 Elementi |

Figura 22 – Dati inseriti per Esperienze di Apprendimento Formale (Formazione Continua, Corsi di Aggiornamento/Specializzazione)

Cliccando sul cestino i dati relativi alle esperienze di apprendimento Formale (Formazione Continua, Corsi di Aggiornamento/Specializzazione) inseriti nella maschera precedente vengono eliminati.

Cliccando sulla lente di ingrandimento vengono visualizzati in dettaglio i dati inseriti in precedenza nella maschera relativa alle esperienze di apprendimento Formale (Formazione Continua, Corsi di Aggiornamento/Specializzazione)

### 3.1.5 Altri attestati di competenza rilasciati da Regione

Viene effettuata la compilazione dei seguenti dati relativi alle esperienze di "Altri attestati di competenza rilasciati da Regione":

- Qualificazione/Attestato
- Anno conseguimento
- Scuola/Ente
- Durata Percorso in Ore
- Descrizione
- Tirocinio

Esperienze di Apprendimento Formale (Formazione Continua, Corsi di Aggiornamento/Specializzazione)

| Qualificazione/Attestato**                         | Anno conseguimento**     |         |
|----------------------------------------------------|--------------------------|---------|
|                                                    | es. aaaa                 |         |
| Scuola/Ente**                                      | Durata Percorso in Ore** |         |
|                                                    |                          |         |
| Descrizione**                                      |                          |         |
|                                                    |                          |         |
| Tirocinio                                          |                          |         |
|                                                    |                          |         |
| ** Obbligatorio per Aggiunta Apprendimento Formale |                          |         |
|                                                    | Aggiungi                 | Annulla |

#### Figura 23 - Altri attestati di competenza rilasciati da Regione

La compilazione è obbligatoria per tutti i campi presenti ad esclusione del campo "Tirocinio" la cui compilazione è facoltativa.

Cliccando sul tasto Annulla i dati inseriti non vengono salvati e la maschera viene ripulita.

Cliccando sul tasto Aggiungi i dati vengono salvati nella maschera sottostante nella quale è possibile:

- Visualizzare la tipologia inserita
- Visualizzare l'anno di conseguimento
- Visualizzare i dettagli dei dati inseriti o effettuarne la cancellazione (azioni Visualizza/Elimina)

| Qualificazione/Attestato            | <ul> <li>Anno Conseguimento</li> </ul> | ~ AZIONI | ~                   |
|-------------------------------------|----------------------------------------|----------|---------------------|
| Attestato                           | 2021                                   | く 前      | *                   |
|                                     |                                        |          |                     |
|                                     |                                        |          |                     |
|                                     |                                        |          |                     |
|                                     |                                        |          |                     |
|                                     |                                        |          |                     |
|                                     |                                        |          |                     |
|                                     |                                        |          |                     |
|                                     |                                        |          | -                   |
| ٩                                   |                                        |          | ►                   |
| I I I I I I I I Elementi per pagina |                                        |          | 1 " 1 Di 1 Elementi |

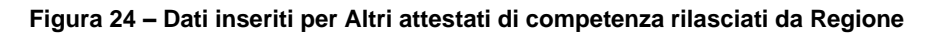

Cliccando sul cestino 🔲 i dati relativi alle esperienze di apprendimento Formale (Formazione Continua, Corsi di Aggiornamento/Specializzazione) inseriti nella maschera precedente vengono eliminati.

Cliccando sulla lente di ingrandimento **Q** vengono visualizzati in dettaglio i dati inseriti in precedenza nella maschera relativa alle esperienze di Altri attestati di competenza rilasciati da Regione.

### 3.1.6 Esperienze di Apprendimento non Formale e Informale

Dall'icona pdf è possibile scaricare un'informativa che aiuti nella compilazione dei campi, in particolare "Settore Economico", "Qualifica di riferimento" e "Settore Attività". È richiesta la compilazione dei seguenti dati relativi alle esperienze di apprendimento non formale e informale:

- Tipologia esperienza
- Data inizio indicativa
- Settore economico: è possibile selezionare un settore selezionandolo dalla lista dei codici Ateco
- Durata Mesi
- Qualifica di riferimento: è possibile selezionare fino ad un massimo di tre qualifiche selezionandole dalla lista dei codici Ada
- Settore Attività: è possibile selezionare un settore selezionandolo dalla lista dei codici Ateco
- Datore di lavoro/Organizzazione
- Tipologia di contratto

La compilazione è obbligatoria per tutti i campi ad eccezione di "Datore di lavoro/Organizzazione" e "Tipologia contratto".

| Tipologia esperienza**                                                                                                    | Esperienze di Apprendimento non Formale e Informale 🦷     |                          |         |
|----------------------------------------------------------------------------------------------------|-----------------------------------------------------------|--------------------------|---------|
| Tipologia esperienza** I Data Inizio Indicativa** Data Inizio Indicativa** Data Inizio Indicativ |                                                           |                          |         |
| Settore Economico"                                                                                                    | Tipologia esperienza** 🔮                                  | Data Inizio Indicativa** |         |
| Settore Economico"                                                                                                    |                                                           | <b></b>                  |         |
| Settore Economico"* Ourata Mesi** Q Q Qualifica di Riferimento** Q Q Qualifica di Riferimento** Q Q Qualifica di Riferimento** Q Q Qualifica di Riferimento** Q Qualifica di Riferimento* Q Qualifica di Riferimento* Q Qualifica di Riferimento* Q Qualifica di Riferimento* Q Qualifica di Riferimento* Qualifica di Riferimento* Qualif |                                                           |                          |         |
| Qualifica di Riferimento "    Qualifica di Riferimento "    Settore Attivita"    Qualifica di Cavoro/Organizzazione *    Qualifica di contratto   Tipologia di contratto                                                                                                    | Settore Economico**                                       | Durata Mesi**            |         |
| Qualifica di Riferimento"     Q   Settore Attivita"   Q     Q     Datore di LavoroiOrganizzazione"      Tipologia di contratto      Tipologia di contratto   Cobbligatorio per Apprendimento Non formale e Informale                                                                                                    | αα.                                                       |                          |         |
| Q   Settore Attivita**  Settore Attivita**  Comparison of the set of the set of t                              | Qualifica di Riferimento**                                |                          |         |
| Settore Attivita**  Datore di Lavoro/Organizzazione**  Tipologia di contratto  ** Obbligatorio per Apprendimento Non formale e Informale                                                                                                    | ٩                                                         |                          |         |
| Datore di Lavoro/Organizzazione**   Tipologia di contratto  ** Obbligatorio per Apprendimento Non formale e Informale                                                                                                    | Settore Attivita**•                                       |                          |         |
| Datore di Lavoro/Organizzazione**   Tipologia di contratto  ** Obbligatorio per Apprendimento Non formale e Informale                                                                                                    | ٩                                                         |                          |         |
| Tipologia di contratto ** Obbligatorio per Apprendimento Non formale e Informale                                                                                                    | Datore di Lavoro/Organizzazione** 🕄                       |                          |         |
| Tipologia di contratto ** Obbligatorio per Apprendimento Non formale e Informale                                                                                                    |                                                           |                          |         |
| ** Obbligatorio per Apprendimento Non formale e Informale                                                                                                    | Tipologia di contratto                                    |                          |         |
| ** Obbligatorio per Apprendimento Non formale e Informale                                                                                                    |                                                           |                          |         |
|                                                                                                    | ** Obbligatorio per Apprendimento Non formale e Informale |                          |         |
| Appinget                                                                                                    |                                                           | Anniumat                 | Annulla |

Figura 25 - Esperienze di Apprendimento non Formale e Informale

Cliccando sull'icona calendario della Data inizio è possibile inserire la data di inizio dell'esperienza come mostrato nella figura sottostante:

|                      |     |       |        |         | Ħ   |     |     |  |  |
|----------------------|-----|-------|--------|---------|-----|-----|-----|--|--|
| <                    |     |       | gennai | io 2023 | 3   |     | >   |  |  |
|                      | dom | lun   | mar    | mer     | gio | ven | sab |  |  |
| 1                    | 01  | 02    | 03     | 04      | 05  | 06  | 07  |  |  |
| 2                    | 08  | 09    | 10     | 11      | 12  | 13  | 14  |  |  |
| 3                    | 15  | 16    | 17     | 18      | 19  | 20  | 21  |  |  |
| 4                    | 22  | 23    | 24     | 25      | 28  | 27  | 28  |  |  |
| 5                    | 29  | 30    | 31     | 01      | 02  | 03  | 04  |  |  |
| 6                    | 05  | 06    | 07     | 08      | 09  | 10  | 11  |  |  |
| Oggi Cancella Chiudi |     |       |        |         |     |     |     |  |  |
|                      | 991 | ounce |        |         |     |     |     |  |  |

Cliccando sulla data di interesse questa viene selezionata ed inserita a sistema.

Cliccando su <sup>Oggi</sup> viene inserita da sistema la data odierna. Cliccando su <sup>Cancella</sup> viene cancellata la data inserita in precedenza. Cliccando su <sup>Chiudi</sup> il sistema lascia invariata la data scelta in precedenza e chiude il calendario.

Cliccando sul tasto Aggiungi i dati vengono salvati nella maschera sottostante nella quale è possibile:

- Visualizzare la tipologia inserita
- Visualizzare la durata dell'esperienza in mesi
- Visualizzare i dettagli dei dati inseriti o effettuarne la cancellazione (azioni Visualizza/Elimina)

| Tipologia                       | <ul> <li>Durata Mesi</li> </ul> | ~ AZIONI | ~                              |
|---------------------------------|---------------------------------|----------|--------------------------------|
| Esperienza professionale        | 12                              | Q 📋      | A                              |
|                                 |                                 |          |                                |
|                                 |                                 |          |                                |
|                                 |                                 |          |                                |
|                                 |                                 |          |                                |
|                                 |                                 |          |                                |
|                                 |                                 |          |                                |
|                                 |                                 |          |                                |
| 4                               |                                 |          | *<br>}                         |
| I I I I I I Elementi per pagina |                                 |          | 1 - 1 Di 1 Elementi            |
|                                 |                                 |          |                                |
|                                 |                                 | Salva    | Conferma Informazioni Generali |

Figura 26 - Dati inseriti per Esperienze di Apprendimento non Formale e Informale

Cliccando sul cestino 🔲 i dati relativi alle Esperienze di Apprendimento non Formale e Informale

inseriti nella maschera precedente vengono eliminati.

Cliccando sulla lente di ingrandimento <sup>Q</sup> vengono visualizzati in dettaglio i dati inseriti in precedenza nella maschera relativa alle Esperienze di Apprendimento non Formale e Informale.

Infine cliccando sul tasto il sistema effettua il salvataggio dei dati inseriti. Al completamento dell'inserimento – e del relativo salvataggio - di tutti i dati obbligatori presenti nelle varie maschere, è

possibile confermare il modulo delle Informazioni Generali cliccando sul tasto presente in fondo alla pagina.

Se il completamento dei dati obbligatori non è avvenuto, il sistema inibisce il click sul tasto di Conferma informazioni Generali e non è possibile procedere fino a compilazione avvenuta.

## 3.2 Competenze

L'area

COMPETENZE

è suddivisa in due macrocategorie:

- Competenze Selezionate
- Elenco delle evidenze a supporto delle competenze

Ognuna di queste macrocategorie contiene al suo interno i dati che delineano le competenze dell'utente registrato.

## 3.2.1 Competenze Selezionate

| HOME PAGE > VISUALIZZA IVC > MODULO INDIVIDUAZIONE IVC |                           |           |
|--------------------------------------------------------|---------------------------|-----------|
| INFORMAZIONI GENERALI COMPETENZE RIEPILOGO             |                           |           |
| * Agglungi Competenza Qrsp                             |                           |           |
| Competenze Selezionate                                 |                           |           |
|                                                        |                           |           |
| NUOVA COMPETENZA TEST DICEMBRE                         | Descrizione Esperienze":0 |           |
|                                                        | 99                        |           |
|                                                        |                           |           |
|                                                        |                           |           |
|                                                        |                           | 🛱 Elimina |
|                                                        |                           |           |

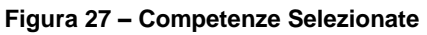

Cliccando su riportato in alto (rettangolo in giallo in figura) il sistema si collega al sistema QRSP mostrando un pop-up mediante il quale sarà possibile inserire i dati selezionandoli da una delle seguenti voci di appartenenza:

- Ricerca per profili
- Aree e competenze indipendenti
- Competenze di base
- Competenze trasversali

**■**RICERCA PER PROFILI

AREE E COMPETENZE INDIPENDENTI

COMPETENZE DI BASE

COMPETENZE TRASVERSALI

#### 3.1.6.1 Ricerca per profili

Cliccando sulla Ricerca per profili si apre un box all'interno del quale viene individuata l'area e il profilo associato all'area prescelta.

|  |     | Area                                     | · Profilo ·                            |        |  |  |  |  |
|--|-----|------------------------------------------|----------------------------------------|--------|--|--|--|--|
|  | ~   | 15. SERVIZI DIGITALI                     | GESTORE WEB                            | -      |  |  |  |  |
|  |     | 17. SERVIZI DI DISTRIBUZIONE COMMERCIALE | 17.18 BANCONIERE DI PRODOTTI ITTICI    |        |  |  |  |  |
|  |     | 10. EDILIZIA                             | PROPONENTE 23 NOVEMBRE 22 MODIFICATO 2 |        |  |  |  |  |
|  |     |                                          |                                        | *      |  |  |  |  |
|  |     |                                          | Ri                                     | icerca |  |  |  |  |
|  | AR  | EE E COMPETENZE INDIPENDENTI             |                                        |        |  |  |  |  |
|  |     |                                          |                                        |        |  |  |  |  |
|  | ≣co | MPETENZE TRASVERSALI                     |                                        |        |  |  |  |  |

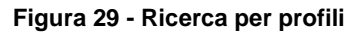

Selezionando una tra le voci in elenco mediante flag e cliccando sul tasto competenze ricercate e registrate associate al profilo prescelto.

il sistema mostra le

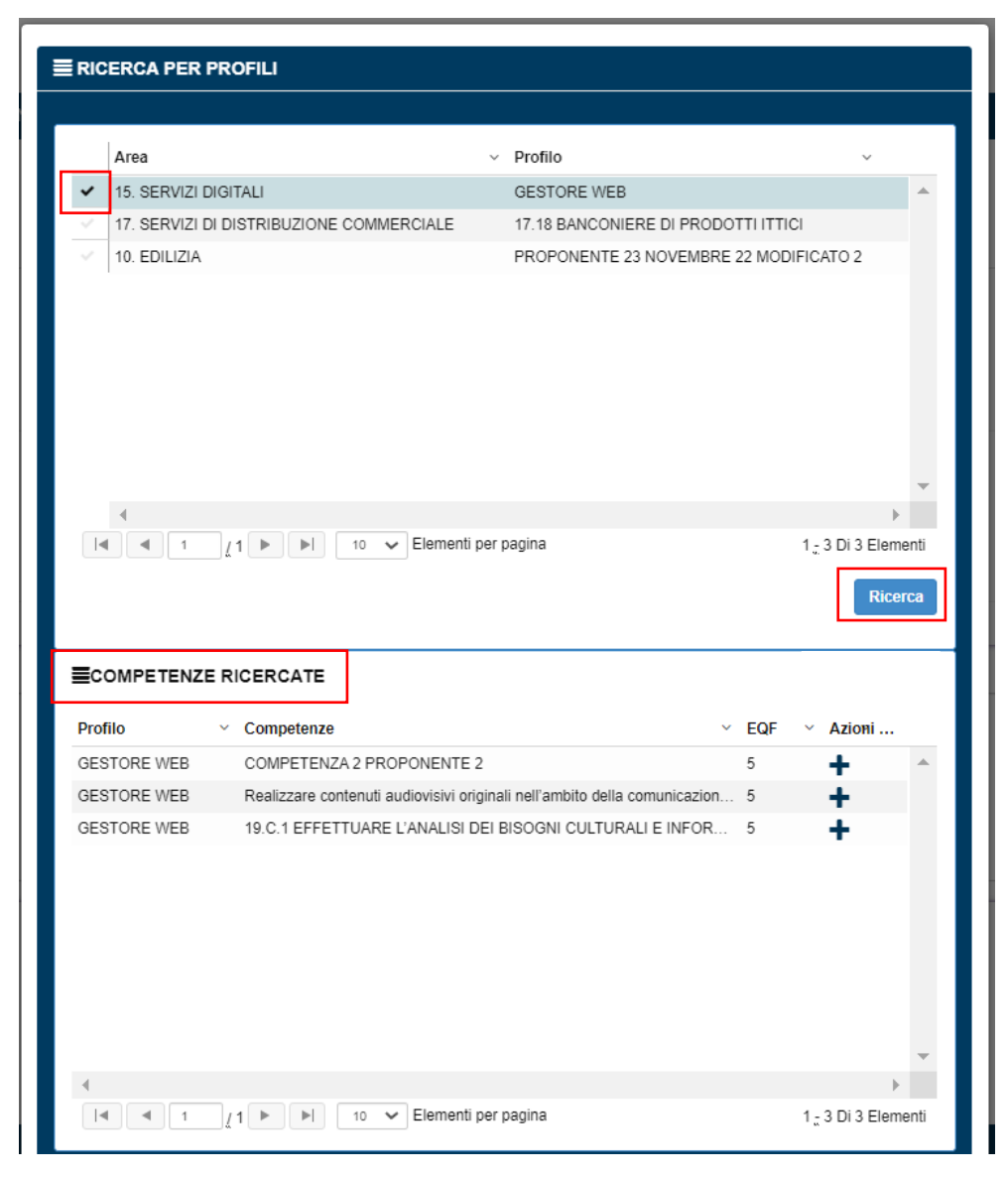

Figura 30 - Inserisci competenze ricercate – Ricerca per profili

È possibile selezionare le competenze di interesse cliccando sull'icona 🕈 presente nella colonna "Azioni":

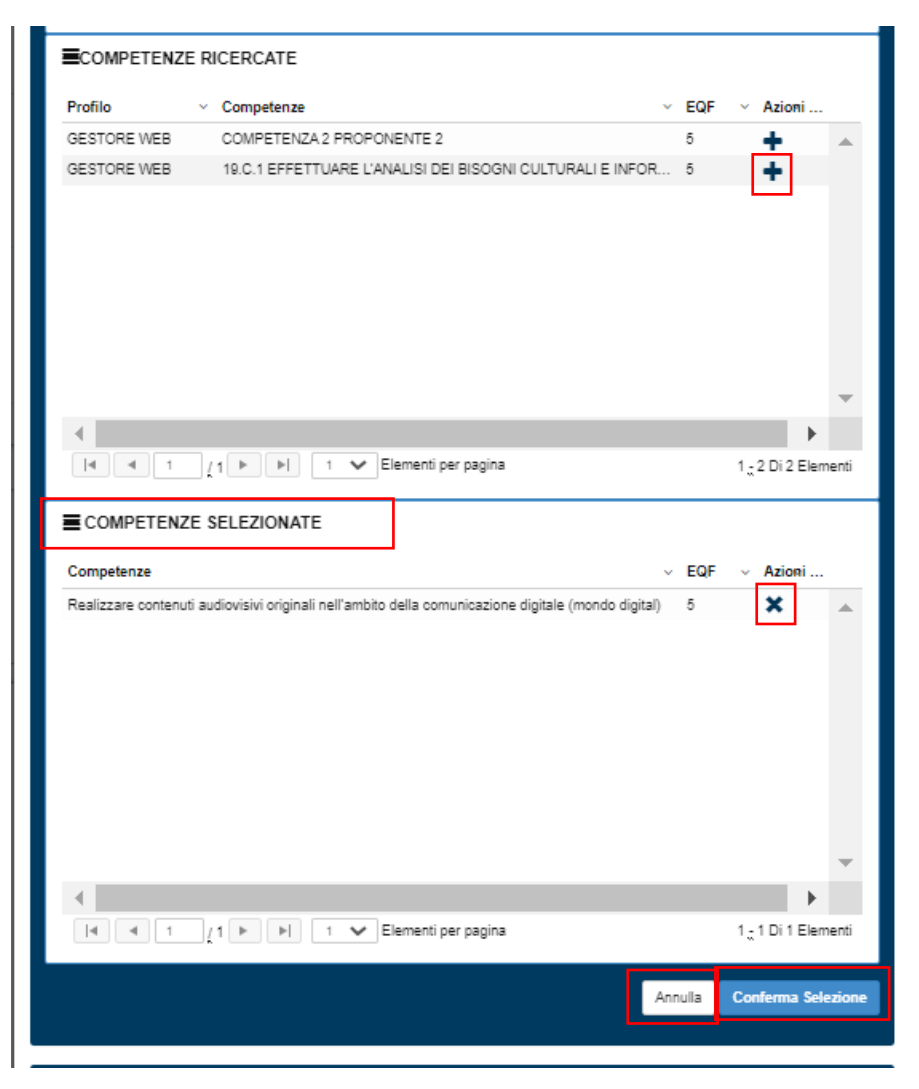

Figura 31 - Competenze selezionate – Ricerca per profili

In tal modo le competenze verranno aggiunte nella sezione

Cliccando sull'icona \* presente nella colonna "Azioni" è possibile procedere con la rimozione della competenza selezionata precedentemente.

Cliccando sul tasto Annula il sistema chiude la finestra senza salvare i dati inseriti. Cliccando sul tasto il sistema aggiunge le competenze selezionate nella lista.

## 3.1.6.2 Aree e competenze indipendenti

Sotto la voce Aree e competenze indipendenti

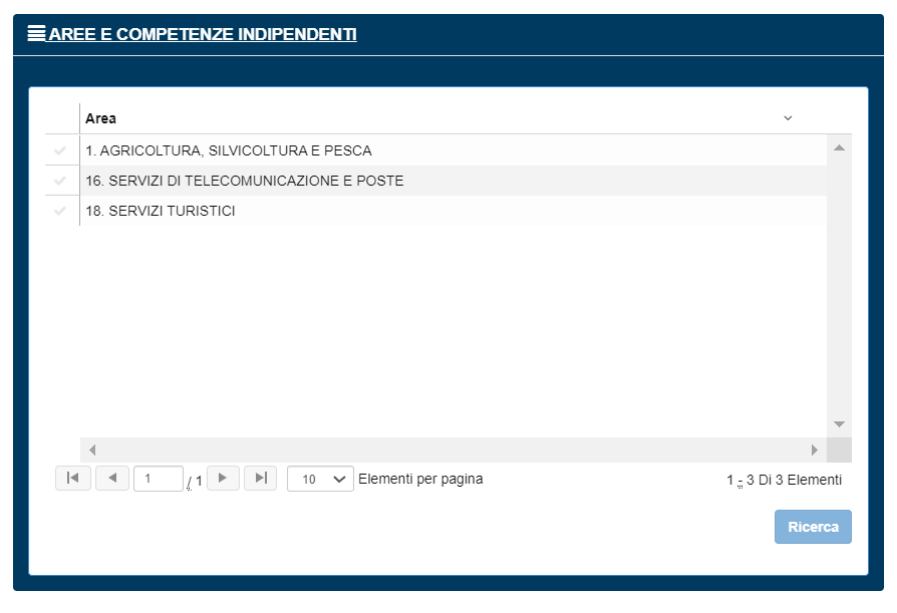

Figura 32 - Aree e competenze indipendenti

il sistema mostra le

Ricerca

Selezionando una tra le voci in elenco mediante flag e cliccando sul tasto competenze ricercate e registrate associate al profilo prescelto.

| Area              |                                                          |       | ~                          |      |
|-------------------|----------------------------------------------------------|-------|----------------------------|------|
|                   |                                                          |       |                            |      |
|                   |                                                          |       |                            |      |
| 18. SERVIZI TUR   |                                                          |       |                            |      |
| V TO. SERVIZI TOR |                                                          |       |                            |      |
|                   |                                                          |       |                            |      |
|                   |                                                          |       |                            |      |
|                   |                                                          |       |                            |      |
|                   |                                                          |       |                            |      |
|                   |                                                          |       |                            |      |
|                   |                                                          |       |                            | -    |
|                   |                                                          |       | •                          |      |
|                   | 1 🕨 📔 10 🗸 Elementi per pagina                           |       | 1 🚆 3 Di 3 Elem            | enti |
|                   |                                                          |       | Disc                       |      |
|                   |                                                          |       | Ricel                      | Ga   |
|                   |                                                          |       |                            |      |
| ECOMPETENZE R     | ICERCATE                                                 |       |                            |      |
| Area ~            | Competenze                                               | ~ EQF | <ul> <li>Azioni</li> </ul> |      |
| 18. SERVIZI TURIS | 18.C.1 EFFETTUARE IL RIORDINO DI CAMERE E SPAZI ALBERGHI | 2     | +                          |      |
| 18. SERVIZI TURIS | 18.C.2 EFFETTUARE L'ORGANIZZAZIONE E LA GESTIONE DELLA   | 6     | +                          |      |
| 18. SERVIZI TURIS | 18.C.3 EFFETTUARE LA PREPARAZIONE E LA SOMMINISTRAZION   | 4     | +                          |      |
|                   |                                                          |       |                            |      |
|                   |                                                          |       |                            |      |
|                   |                                                          |       |                            |      |
|                   |                                                          |       |                            |      |
|                   |                                                          |       |                            |      |
|                   |                                                          |       |                            |      |
|                   |                                                          |       |                            | -    |
| •                 |                                                          |       | •                          |      |
|                   | 1 🕨 📔 10 🗸 Elementi per pagina                           |       | 1 <u>-</u> 3 Di 3 Eleme    | enti |
|                   |                                                          |       |                            |      |

Figura 33 - Inserisci competenze ricercate – Aree e competenze indipendenti

È possibile selezionare le competenze di interesse cliccando sull'icona <table-cell-rows> presente nella colonna "Azioni":

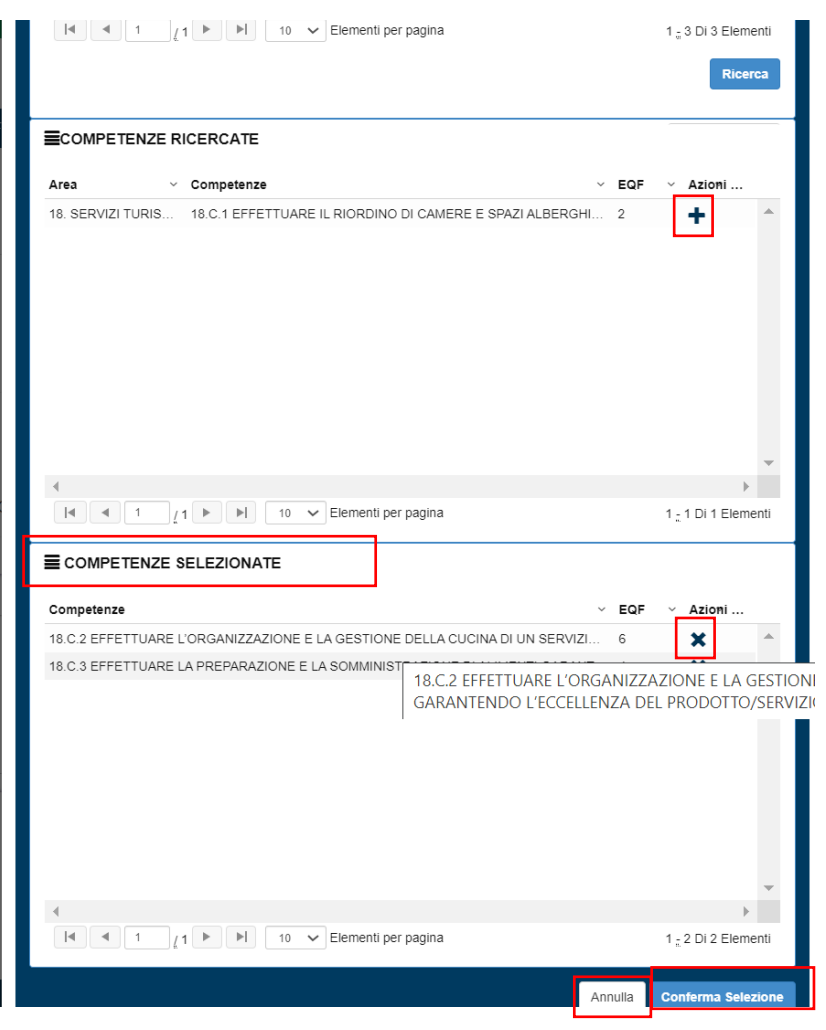

Figura 34 - Competenze selezionate – Aree e competenze indipendenti

In tal modo le competenze verranno aggiunte nella sezione

Cliccando sull'icona \* presente nella colonna "Azioni" è possibile procedere con la rimozione della competenza selezionata precedentemente.

Cliccando sul tasto

Cliccando sul tasto

#### 3.1.6.3 Competenze di base

Le competenze di base sono selezionabili solo se in Gestione istituzioni – Gestione Anagrafica istituzione -Tab aree competenze è stato selezionato il corrispettivo check "Includere competenze di Base".

| <b>ECOMPETENZE DI BASE</b> |                                          |          |
|----------------------------|------------------------------------------|----------|
| ELENCO COMPETENZE          |                                          |          |
| Competenze                 | ✓ EQF ✓ Azioni …                         |          |
| Uso della motosega         | +                                        | •        |
|                            |                                          |          |
|                            |                                          |          |
|                            |                                          |          |
|                            |                                          |          |
|                            |                                          |          |
| 4                          | •                                        | <b>.</b> |
|                            | 10 V Elementi per pagina 1 🙀 1 Di 1 Elem | ienti    |

Figura 35 - Elenco Competenze - Competenze di base

È possibile selezionare le competenze di interesse cliccando sull'icona 🕈 presente nella colonna "Azioni":

| <b>≡</b> COMPETENZE DI BASE       |                            |
|-----------------------------------|----------------------------|
| ■ COMPETENZE SELEZIONATE          |                            |
| Competenze                        | ✓ EQF ✓ Azioni             |
| Uso della motosega                | *                          |
|                                   |                            |
|                                   |                            |
|                                   |                            |
|                                   |                            |
|                                   |                            |
|                                   |                            |
|                                   | -                          |
| 4                                 | ▶                          |
| I I I I I I I Elementi per pagina | 1 <u>"</u> 1 Di 1 Elementi |
|                                   | Annulla Conferma Salariano |
|                                   | Annulia Conferma Selezione |

Figura 36 - Competenze selezionate - Competenze di base

In tal modo le competenze verranno aggiunte nella sezione

Cliccando sull'icona \* presente nella colonna "Azioni" è possibile procedere con la rimozione della competenza selezionata precedentemente.

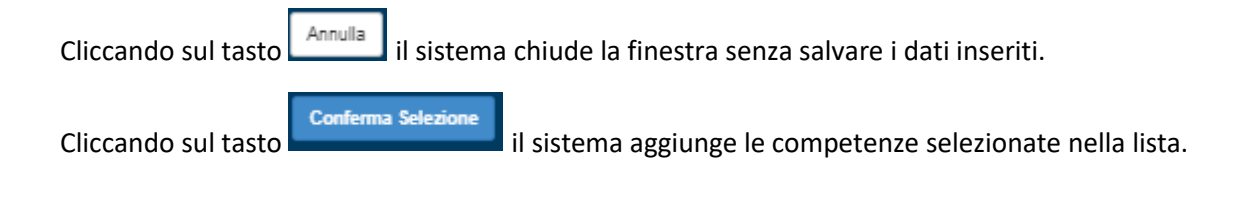

#### 3.1.6.4 Competenze trasversali

Le competenze di base sono selezionabili solo se in Gestione istituzioni – Gestione Anagrafica istituzione -Tab aree competenze è stato selezionato il corrispettivo check "Includere competenze Trasversali".

| ECOMPETENZE TRASVERSALI                |                     |       |        |                         |          |
|----------------------------------------|---------------------|-------|--------|-------------------------|----------|
| ELENCO COMPETENZE                      |                     |       |        |                         |          |
| Competenze                             | ~                   | EQF V | Azioni |                         |          |
| Competenza trasversale - test Giuseppe |                     | 3     | +      |                         |          |
|                                        |                     |       |        |                         | <b>T</b> |
|                                        | Elementi per pagina |       |        | 1 <u>-</u> 1 Di 1 Eleme | enti     |

Figura 37 - Elenco Competenze - Competenze trasversali

È possibile selezionare le competenze di interesse cliccando sull'icona 🕇 presente nella colonna "Azioni":

| COMPETENZE TRASVERSALI                                                                                                    |                            |
|----------------------------------------------------------------------------------------------------|----------------------------|
|                                                                                                    |                            |
| Competenze                                                                                                    | ✓ EQF ✓ Azioni             |
| Competenza trasversale - test Giuseppe                                                                                                    | 3 🗙 🔺                      |
|                                                                                                    |                            |
|                                                                                                    |                            |
|                                                                                                    |                            |
|                                                                                                    |                            |
|                                                                                                    |                            |
|                                                                                                    |                            |
|                                                                                                    |                            |
|                                                                                                    |                            |
| 4                                                                                                    | Þ.                         |
| Image: Image: | 1 <u>-</u> 1 Di 1 Elementi |
|                                                                                                    |                            |
|                                                                                                    | Annulia Conferma Selezione |

Figura 38 - Competenze selezionate - Competenze trasversali

In tal modo le competenze verranno aggiunte nella sezione

Cliccando sull'icona \* presente nella colonna "Azioni" è possibile procedere con la rimozione della competenza selezionata precedentemente.

Cliccando sul tasto Annula il sistema chiude la finestra senza salvare i dati inseriti. Cliccando sul tasto il sistema aggiunge le competenze selezionate nella lista.

### > ELENCO EVIDENZE A SUPPORTO DELLE COMPETENZE

Posizionandosi all'interno della box appartenente all'elenco delle evidenze a supporto delle competenze è possibile compilarla inserendone i contenuti manualmente (testo libero):

| ROMAZION GRIESAL COMPETENZE REPLOSO            |   |
|------------------------------------------------|---|
| Agging Campelinas Drip                         |   |
| mpetenze Selezionate                           |   |
|                                                |   |
| nco delle evidenze a supporto delle competenze |   |
| sorbine Extense*                               |   |
|                                                |   |
|                                                | 4 |
|                                                | 1 |

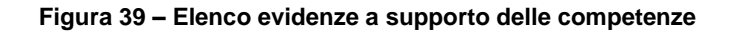

vengono salvate le evidenze a supporto delle competenze inserite Cliccando sul tasto manualmente dall'operatore.

## 3.3 Riepilogo

RIEPILOGO mette in evidenza: L'area

le informazioni generali e le competenze che sono state inserite a sistema; permette altresì di inserirle nel dossier delle evidenze agli atti dell'operatore e di generare il documento di trasparenza e di caricarlo successivamente a sistema mediante caricamento da una fonte locale.

| INFORMAZIONI GENERALI | COMPETENZE              | RIEPILOGO                    |        |  |                                 |
|-----------------------|-------------------------|------------------------------|--------|--|---------------------------------|
|                       |                         | Informazioni Generali        |        |  |                                 |
|                       |                         | Competenze                   |        |  |                                 |
| 0                     | Dossier delle Evidenz   | ze agli Atti dell'Operatore* |        |  |                                 |
| (                     | Gene                    | era Documento di Trasparenza |        |  |                                 |
| Doe                   | cumento di Trasparei    | nza*                         |        |  |                                 |
|                       | Scegli file Nessun file | e selezionato                | Carica |  |                                 |
|                       |                         |                              |        |  | Concludi Fase di Individuazione |

Figura 40 - Tab riepilogo

È possibile creare un dossier delle Evidenze, che raccoglie e classifica documenti, testimonianze e prodotti

comprovanti l'esperienza svolta, flaggando la voce

| Dossier delle Evidenze agli Atti dell'Operatore* |  |
|--------------------------------------------------|--|
|                                                  |  |

Cliccando su

Genera Documento di Trasparenza

si apre un pop-up con la scelta di generare il "Documento in bozza" o il "Documento con protocollo". Tale documento (quale attestazione di parte prima) costituisce la sintesi della fase di identificazione e viene rilasciato in caso di interruzione o di dilazione del servizio o su richiesta dell'utente laddove non intenda procedere alla fase di validazione.

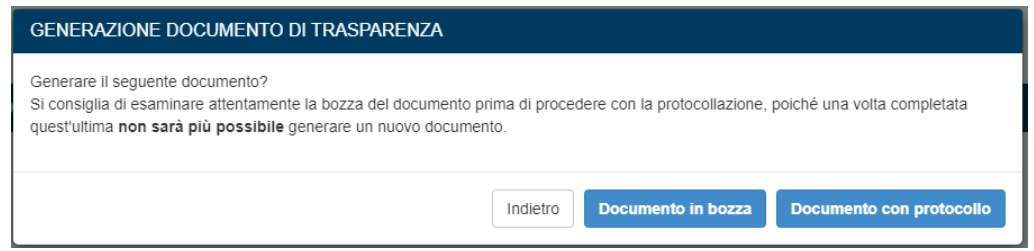

Figura 39 - Generazione documento di trasparenza

Il documento è generabile come bozza diverse volte, mentre sarà possibile generarlo una sola volta con protocollo e dopo essere stato firmato andrà caricato a sistema.

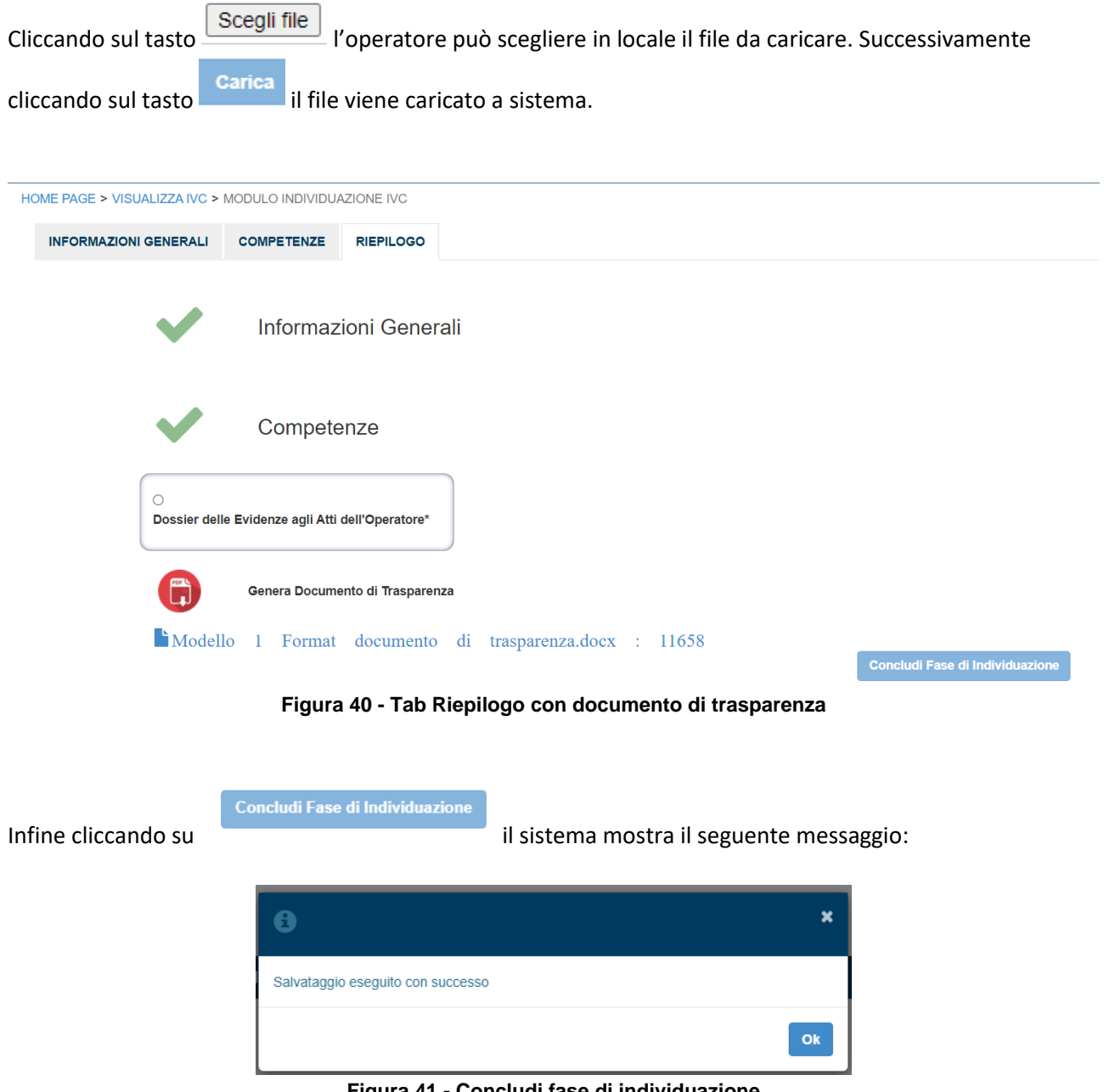

Figura 41 - Concludi fase di individuazione

Cliccando su OK viene conclusa la fase di individuazione con i dati compilati. Si apre così la fase di VALIDAZIONE.

## 4. VALIDAZIONE

Una volta individuate le competenze e le esperienze maturate, dall'elenco attività (vedi figura 7) si passa alla fase di validazione delle medesime, cliccando sull'icona (Validazione).

La maschera mostrata dal sistema in fase di validazione comprende le seguenti aree:

- Commissione di assessment
- Griglia di valutazione
- Analisi tecnica
- Colloquio
- Validazione
- Riepilogo

| COMMISSIONE DI ASSESSMENT            | GRIGLIA DI VALUTAZIONE | ANALISI TECNICA          | COLLOQUIO | VALIDAZIONE | RIEPILOGO          |                 |                                   |          |  |
|--------------------------------------|------------------------|--------------------------|-----------|-------------|--------------------|-----------------|-----------------------------------|----------|--|
| nformazioni Attività                 |                        |                          |           |             |                    | •               |                                   |          |  |
| Registra Timesheet                   |                        |                          |           |             |                    |                 |                                   |          |  |
| ata di avvio delle attività di valut | azione:                |                          |           |             |                    |                 |                                   |          |  |
|                                      |                        |                          |           |             |                    |                 |                                   |          |  |
| Nominativo Cittadino: TEST MAR       | TA                     |                          |           |             | Codice Fiscale: TS | STMRT00A41F205K |                                   |          |  |
| TEAM VALIDAZIONE                     |                        |                          |           |             |                    |                 |                                   |          |  |
| Codice fiscale                       | ~ Cognome              | <ul> <li>Nome</li> </ul> |           | ~ Ruolo     | v                  | Idoneita        | <ul> <li>Doc. Identita</li> </ul> | ~ AZIONI |  |
|                                      |                        |                          |           |             |                    |                 |                                   |          |  |
|                                      |                        |                          |           |             |                    |                 |                                   |          |  |
|                                      |                        |                          |           |             |                    |                 |                                   |          |  |
|                                      |                        |                          |           |             |                    |                 |                                   |          |  |

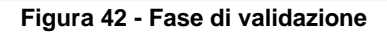

### 4.1 Commissione di assessment

Nel tab commissione di Assessment

COMMISSIONE DI ASSESSMENT

sono presenti le informazioni relative

all'attività ed è possibile registrare il timesheet ovvero le ore spese durante la fase di validazione. È presente il nominativo del cittadino a cui si afferisce ed è possibile visualizzare e/o aggiungere i nominativi del team di validazione (Assessor e Responsabili Certificatori Competenze) ovvero i nominativi di almeno un soggetto terzo rispetto a coloro che hanno concorso direttamente e in maniera continuativa alla formazione, promozione, sviluppo, ricostruzione o documentazione delle competenze. È inoltre possibile selezionare la data di avvio delle attività di valutazione.

| COMMISSIONE DI ASSESSMEN                                   | GRIGLIA DI VALUTAZIONE      | ANALISI TECNICA | COLLOQUIO | VALIDAZIONE | RIEPILOGO                        |                                   |          |          |
|------------------------------------------------------------|-----------------------------|-----------------|-----------|-------------|----------------------------------|-----------------------------------|----------|----------|
| Informazioni Attività                                      |                             |                 |           |             |                                  |                                   |          |          |
| Registra Timesheet<br>Data di avvio delle attività di valu | tazione:                    |                 |           |             |                                  |                                   |          |          |
| Nominativo Cittadino: CAMPO M                              | ARCO                        |                 |           |             | Codice Fiscale: CMPMRC00A01F205P |                                   |          |          |
| TEAM VALIDAZIONE                                           |                             |                 |           |             |                                  |                                   |          |          |
| Codice fiscale                                             | <ul> <li>Cognome</li> </ul> | ~ Nome          |           | ~ Ruolo     | ✓ Idoneita                       | <ul> <li>Doc. Identita</li> </ul> | ~ AZIONI | ÷        |
| LCUVVN98A13F205X                                           | LCU                         | VVN             |           | Esperto d   | lei Settore di Riferimento       |                                   | Q 🗙      |          |
| CMRZRA80A01F205X                                           | CAMERA                      | ZARIA           |           | Response    | abile Certificatore Competen     |                                   | Q 🗙      |          |
|                                                            |                             |                 |           |             |                                  |                                   |          |          |
|                                                            |                             |                 |           |             |                                  |                                   |          | Aggiungi |
|                                                            |                             |                 |           |             |                                  |                                   |          | Aggiungi |

Figura 43 - Commissione di assessment

Cliccando il tasto "Registra Timesheet" si apre un pop-up in cui è possibile inserire le ore dedicate in ciascun giorno all'attività e successivamente visualizzare quanto inserito e salvato.

| Registra Giornata<br>Azioni |
|-----------------------------|
| Azioni                      |
|                             |
|                             |
| â                           |
| +                           |
|                             |

#### Figura 44 - Registra Timesheet

Premendo "Registra giornata" viene inserita una nuova riga in cui vanno messe "Data" ed "Ore". Premendo

sul tasto + i dati aggiunti vengono inseriti. Premendo sull'icona 💼 i dati vengono eliminati, per confermare i dati inseriti sarà necessario premere sul tasto "Salva".

Cliccando sull'icona è possibile vedere l'idoneità ed il documento di identità degli appartenenti al team di validazione se già presenti nella maschera.

Se non viene visualizzato alcun nominativo del team di valutazione associato al cittadino a cui si afferisce, è

possibile inserire uno o più nominativi cliccando sul tasto

| Nominativo Cittadino: Espos | Ito ELISABETTA |        |         | Codice Fiscale: SPSLBT80A41F205M |                                   |          |          |
|-----------------------------|----------------|--------|---------|----------------------------------|-----------------------------------|----------|----------|
| TEAM VALIDAZIONE            |                |        |         |                                  |                                   |          |          |
| Codice fiscale              | ~ Cognome      | ~ Nome | ~ Ruolo | <ul> <li>✓ Idoneita</li> </ul>   | <ul> <li>Doc. Identita</li> </ul> | ~ AZIONI | ~        |
|                             |                |        |         |                                  |                                   |          |          |
|                             |                |        |         |                                  |                                   |          |          |
|                             |                |        |         |                                  |                                   |          |          |
|                             |                |        |         |                                  |                                   |          |          |
|                             |                |        |         |                                  |                                   |          | Aggiungi |

Figura 45 - Aggiungi componente del team di validazione

Cliccando sul tasto aggiungi il sistema apre un popup di Ricerca Team di Validazione:

| Ricerca Team di Va | lidazione |                         |
|--------------------|-----------|-------------------------|
| Codice Fiscale     | Nome      | Cognome                 |
| Nuovo              |           | <b>Ripristina</b> Cerca |
|                    |           |                         |

Figura 46 - Nuovo componente del team di validazione

Cliccando sul tasto è possibile immettere i dati di un nuovo membro del team di vaidazione. Si apre la seguente maschera - mediante popup – con i seguenti campi da compilare:

- Codice fiscale
- Nome
- Cognome
- Data di nascita
- Provincia di nascita
- Comune di nascita
- Ruolo
- Indirizzo e-mail principale
- Indirizzo e-mail secondario da aggiungere
- Altre e-mail
- Telefono principale
- Telefono secondario da aggiungere
- Idoneità
- Documento di identità

| NUOVO MEMBRO TEAM VALIDAZIONE |                                           |
|-------------------------------|-------------------------------------------|
| Codice Fiscale*               |                                           |
|                               |                                           |
| Nome*                         | Cognome*                                  |
| Data di Nacoita*              |                                           |
|                               |                                           |
| Provincia Nascita             | Comune Nascita                            |
| · · · ·                       | ~                                         |
| Ruolo*                        |                                           |
| ~                             |                                           |
| Indirizzo E-mail Principale   | Indirizzo E-mail Secondario Da Aggiungere |
|                               | Acciural Email                            |
| ALTRE E-MAIL                  | Aggiungi Email                            |
| ✓ E-mail                      | ~                                         |
|                               | *                                         |
|                               |                                           |
|                               | -                                         |
| 4                             | b l                                       |
|                               | Rimuovi Email                             |
|                               |                                           |

| Telefono Principale                        | Telefono Secondario Da Aggiungere |
|--------------------------------------------|-----------------------------------|
| ALTRI TELEFONI                             | Aggiungi Telefor                  |
| ✓ Telefono                                 | ~                                 |
|                                            | A                                 |
|                                            |                                   |
|                                            |                                   |
| 4                                          | • • •                             |
|                                            | Rimuovi Telefono                  |
|                                            |                                   |
| doneita                                    |                                   |
| Scegli file Nessun file selezionato Carica |                                   |
| Documento Identita*                        |                                   |
| Scegli file Nessun file selezionato Carica |                                   |
|                                            |                                   |
|                                            | Annulla                           |

Figura 47 - Campi nuovo membro del team di validazione

La compilazione è obbligatoria per tutti i campi presenti in cui è presente (\*).

Compilando il campo "Indirizzo E-mail secondario da aggiungere" e cliccando successivamente sul tasto

Aggiungi Email , l'e-mail indicata viene aggiunta e visualizzata nel box ALTRE E-MAIL

Cliccando sul tasto

Rimuovi Email l'email secondaria inserita precedentemente viene eliminata.

| Telefono Principale    | Telefono Secondario Da Aggiungere |
|------------------------|-----------------------------------|
| ALTRI TELEFONI         | Aggiungi Telefono                 |
| Telefono<br>3301234567 | ~                                 |
| 4                      | Rimuovi Telefono                  |

Compilando il campo "Telefono secondario da aggiungere" e cliccando successivamente sul tasto Aggiungi Telefono , il numero di telefono secondario indicato viene aggiunto e visualizzato nel box ALTRI

TELEFONI.

| Cliccando su | Rimuovi Telefono | il numero secono | dario inserito precede | entemente      | viene | eliminato.        |
|--------------|------------------|------------------|------------------------|----------------|-------|-------------------|
| ALTR         | ITELEFONI        |                  |                        |                |       | Aggiungi Telefono |
|              | Telefono         |                  |                        | ~              |       |                   |
|              |                  |                  |                        |                | •     |                   |
|              |                  |                  |                        |                |       |                   |
|              |                  |                  |                        |                | -     |                   |
|              |                  |                  |                        | •              |       |                   |
|              |                  |                  |                        | Rimuovi Telefo | no    |                   |
|              |                  |                  |                        |                |       |                   |

Se il completamento dei dati obbligatori non è avvenuto, il sistema inibisce il click sul tasto di Salva e non sarà possibile procedere fino a compilazione avvenuta.

Cliccando sul tasto Annulla l'operazione viene annullata e tutti i dati inseriti non vengono salvati sul sistema.

Se la compilazione avviene in maniera corretta, cliccando sul tasto salva il sistema inserisce i nuovi dati all'interno dell'area precedentemente descritta:

| TEAM VALIDAZIONE |                             |        |                                    |                                   |          |       |
|------------------|-----------------------------|--------|------------------------------------|-----------------------------------|----------|-------|
| Codice fiscale   | <ul> <li>Cognome</li> </ul> | ~ Nome | ~ Ruolo ~ Idoneita                 | <ul> <li>Doc. Identita</li> </ul> | ~ AZIONI | ~     |
| CMRZRA80A01F205X | CAMERA                      | ZARIA  | Responsabile Certificatore Compete |                                   | Q 🗙      |       |
|                  |                             |        |                                    |                                   |          |       |
|                  |                             |        |                                    |                                   |          |       |
|                  |                             |        |                                    |                                   |          |       |
|                  |                             |        |                                    |                                   |          |       |
|                  |                             |        |                                    |                                   |          | _     |
|                  |                             |        |                                    |                                   |          | Aggiu |

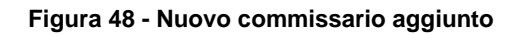

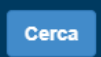

Cliccando sul tasto **de commissario** come mostrato nella figura sottostante:

|        | ice Fiscale      |        | Nome                        | Cogno             | me                                    |
|--------|------------------|--------|-----------------------------|-------------------|---------------------------------------|
| Nu     | ιονο             |        |                             |                   | Ripristina                            |
|        |                  |        |                             |                   | Visual                                |
| ELE    | ENCO COMMISSARI  |        |                             |                   |                                       |
| v      | Codice fiscale ~ | Nome   | <ul> <li>Cognome</li> </ul> | ✓ Data di nascita | <ul> <li>Comune di nascita</li> </ul> |
|        |                  | FELICE | BALOCCO                     | 26/01/1990        |                                       |
| $\sim$ |                  | FELICE | SALOCCO                     | 26/01/1990        | Nettuno                               |
| ~      | CMRZRA80A01F205X | ZARIA  | CAMERA                      | 01/01/2000        | Milano                                |
| $\sim$ |                  | Pippo  | Fontana                     |                   |                                       |
|        |                  | Fiona  | BIANCHI                     |                   |                                       |
|        | LCUVVN98A13F205X | VVN    | LCU                         | 13/01/1998        |                                       |
|        | CF15             |        |                             |                   |                                       |
|        | CF14             |        |                             |                   |                                       |
|        |                  |        |                             |                   |                                       |
|        | CF13             |        |                             |                   |                                       |
|        | CF13<br>CF12     |        |                             |                   |                                       |

Figura 49 - Scelta commissari

Flaggando il commissario a cui si vuol afferire e cliccando successivamente sul tasto Visualizza il sistema apre la maschera contenente i dati del commissario e facendo inserire all'operatore il tipo di ruolo di appartenenza nel team di valutazione: Esperto del Settore di Riferimento o Responsabile Certificatore Competenze.

| TEAM VALIDAZIONE |                             |        |                          |                              |                                   |          |          |
|------------------|-----------------------------|--------|--------------------------|------------------------------|-----------------------------------|----------|----------|
| Codice fiscale   | <ul> <li>Cognome</li> </ul> | V Nome | ~ Ruolo                  | <ul> <li>Idoneita</li> </ul> | <ul> <li>Doc. Identita</li> </ul> | ~ AZIONI | ~        |
| LCUVVN98A13F205X | LCU                         | VVN    | Assessor                 |                              | L                                 | Q 🗙      |          |
| CMRZRA80A01F205X | CAMERA                      | ZARIA  | Responsabile Certificato | pre Compete.                 | <b>`</b>                          | Q 🗙      |          |
|                  |                             |        |                          |                              |                                   |          |          |
|                  |                             |        |                          |                              |                                   |          |          |
|                  |                             |        |                          |                              |                                   |          |          |
|                  |                             |        |                          |                              |                                   |          |          |
|                  |                             |        |                          |                              |                                   |          | Anniupai |
|                  |                             |        |                          |                              |                                   |          | Aggiungi |
|                  |                             |        |                          |                              |                                   |          | Salva    |

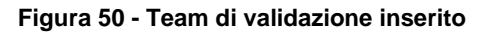

Cliccando sul tasto Salva vengono salvati i dati inseriti per la commissione di assessment.

## 4.2 Griglia di Valutazione

Nella Griglia di Valutazione viene mostrato un elenco comprensivo degli elementi di competenza di riferimento - attraverso cui va effettuata la valutazione - e delle evidenze esaminate.

| COMMISSIONE DI ASSESSMENT                                   | GRIGLIA DI VALUTAZIONE | ANALISI TECNICA | COLLOQUIO | VALIDAZIONE | RIEPILOGO |  |  |  |
|-------------------------------------------------------------|------------------------|-----------------|-----------|-------------|-----------|--|--|--|
| Realizzazione della griglia di valutazione 🕞                |                        |                 |           |             |           |  |  |  |
| Eseguire l'installazione di apparati di telecomunicazione   |                        |                 |           |             |           |  |  |  |
| Effettuare la manutenzione di apparati di telecomunicazione |                        |                 |           |             |           |  |  |  |

Figura 51 - Griglia di valutazione

Cliccando sull'icona pdf sarà possibile scaricare delle linee guida che aiutino nell'identificare quali evidenze sono "Evidenze pertinenti" e quali "Qualità/Attendibilità di parte seconda e/o terza".

Cliccando sul si aprono i vari moduli contenenti le singole informazioni appartenenti alle competenze e alle evidenze selezionate ovvero le abilità e le conoscenze con relativa attendibilità.

| Effettuare il conferimento delle uve Esperienze: esperienza decennale l'imbottigliamento del vino |                                                                                 |                      |                          |  |  |  |  |
|---------------------------------------------------------------------------------------------------|---------------------------------------------------------------------------------|----------------------|--------------------------|--|--|--|--|
| Elenco Abilità                                                                                    |                                                                                 |                      | Qualità/Attendibilità di |  |  |  |  |
| Abilità                                                                                           | Evidenze* 🖲                                                                     | Evidenze pertinenti* | parte seconda e/o terza* |  |  |  |  |
| Applicare metodi di analisi qualitativa delle uve                                                 | Applicare procedure di analisi dei rischi e controllo dei punti critici (HACCP) | NO                   | ок 🗸                     |  |  |  |  |
| Applicare tecniche di controllo del mosto                                                         | Applicare procedure di analisi dei rischi e controllo dei punti critici (HACCP) | NO                   | ОК 🗸                     |  |  |  |  |
| Utilizzare strumenti per miscelare le uve                                                         | Applicare procedure di analisi dei rischi e controllo dei punti critici (HACCP) | NO                   | ок                       |  |  |  |  |

Figura 52 - Elenco Abilità con relative Evidenze

| Elenco Conoscenze                                                     |                                                                                 |                      | ŗ  |                                                           |
|-----------------------------------------------------------------------|---------------------------------------------------------------------------------|----------------------|----|-----------------------------------------------------------|
| Conoscenze                                                            | Evidenze* 🕈                                                                     | Evidenze pertinenti* | ۱L | Qualità/Attendibilità di<br>parte seconda e/o terza*<br>O |
| Elementi di fitopatologia                                             | Applicare procedure di analisi dei rischi e controllo dei punti critici (HACCP) | NO                   | ~  | ок 🗸                                                      |
| Meccanizzazione viticola                                              | Applicare procedure di analisi dei rischi e controllo dei punti critici (HACCP) | NO                   | ~  | ок 🗸                                                      |
| Microbiologia enologica                                               | Applicare procedure di analisi dei rischi e controllo dei punti critici (HACCP) | NO                   | ~  | ок 🗸                                                      |
| Normativa su analisi dei rischi e controllo dei punti critici (HACCP) | Applicare procedure di analisi dei rischi e controllo dei punti critici (HACCP) | NO                   | ۷  | ОК 🗸                                                      |
| Normativa vitivinicola                                                | Applicare procedure di analisi dei rischi e controllo dei punti critici (NACCP) | ОК                   | ~  | ОК 🗸                                                      |
| Teonica viticola                                                      | Applicare procedure di analisi dei rischi e controllo dei punti critici (NACCP) | ОК                   | ~  | ОК 🗸                                                      |
|                                                                       |                                                                                 |                      |    | Salva                                                     |

Figura 53 - Elenco Conoscenze con relative Evidenze

Nella colonna Evidenze<sup>\*</sup> possibile indicare manualmente le evidenze associate alla conoscenze e alle abilità presenti in elenco.

Nella colonna viene indicata, mediante selezione delle due voci presenti NO/OK, la capacità dell'evidenza di descrivere ed essere riconducibile ad una o più abilità e conoscenze della competenza.

| Nella colonna    | Qualità/Attendibilit<br>parte seconda e/o<br>e | <sup>à di</sup><br>terza*<br>viene definito se | l'attestazione relativ | a all'evid | enza è ok oppure no. |
|------------------|------------------------------------------------|------------------------------------------------|------------------------|------------|----------------------|
| Cliccando sul ta | Salva                                          | il sistema mostra il se                        | guente messaggio:      | ×          |                      |
|                  |                                                | Salvataggio eseguito con successo              |                        | Ok         |                      |

Cliccando su OK tutti i dati inseriti nella maschera vengono salvati.

## 4.3 Analisi tecnica

Nela verifica tecnica si esprime un giudizio sulla competenza in relazione al grado di copertura e alla qualità delle evidenze associate a ciascuna abilità e conoscenza.

| Cliccando nel tab                    | è possibile    | inserire   | una  | descrizione | sintetica | delle | modalità | di |
|--------------------------------------|----------------|------------|------|-------------|-----------|-------|----------|----|
| svolgimento delle attività inserendo | del testo libe | ero nell'a | ppos | ito spazio: |           |       |          |    |

| COMMISSIONE DI ASSESSMENT               | GRIGLIA DI VALUTAZIONE         | ANALISI TECNICA | COLLOQUIO | VALIDAZIONE | RIEPILOGO |
|-----------------------------------------|--------------------------------|-----------------|-----------|-------------|-----------|
| Realizzazione della An                  | nalisi tecnica                 |                 |           |             |           |
| Descrizione sintetica delle modalità di | i svolgimento delle attività*: |                 |           |             |           |
|                                         |                                |                 |           |             |           |
|                                         |                                |                 |           |             |           |
|                                         |                                |                 |           |             |           |

Successivamente, per portare a termine la verifica tecnica, viene espresso un giudizio sulla competenza in relazione al grado di copertura e alla qualità delle evidenze associate a ciascuna abilità e conoscenza compilando i campi relativi alle evidenze associate alla competenza.

Il grado di copertura viene calcolato automaticamente dal sistema sommando gli OK della colonna "Qualità/Attendibilità di parte seconda e/o terza" e dividendo per il numero totale tra abilità e conoscenze relativa alla singola competenza.

L'esito della validazione dipende dal grado di copertura:

- 1. Se il Grado di copertura è pari al 100%, si ha un giudizio di IDONEITÀ
- 2. Se il Grado di copertura è compreso fra 41% e 100%, il giudizio è PARZIALMENTE IDONEO
- 3. Se il Grado di copertura è inferiore al 40, il giudizio è NON IDONEO

| COMPETENZA 2 PROPONENTE 2<br>EVIDENZE ASSOCIATE ALLA COMPETENZA:                                                                      | GRADO DI COPERTURA: 0                                             | ESITO VALIDAZIONE:<br>NON IDONEO |       |
|----------------------------------------------------------------------------------------------------|-------------------------------------------------------------------|----------------------------------|-------|
| PROPONENTE COMPETENZA DI PROFILO 1<br>EVIDENZE A SOCIATE ALLA COMPETENZA:                                                             | GRADO DI COPERTURA: 🖲                                             | ESITO VALIDAZIONE:<br>NON IDONEO |       |
| Realizzare conteruti audiovisivi originali nell'ambito della comunicazione digitale (mondo dig<br>EVIDENZE ASSOCIATE ALLA COMPETENZA: | itat)<br>GRADO DI COPERTURA:                                      | ESITO VALIDAZIONE:<br>NON IDONEO |       |
| Uso della motosega<br>Evidenze associate alla competenza:                                                                             | GRADO DI COPERTURA: 🖲                                             | ESITO VALIDAZIONE:<br>NON IDONEO |       |
| 19.C.1 EFFETTUARE L'ANALISI DEI BISOGNI CULTURALI E INFORMATIVI DELL'UTENZA REA<br>EVIDENZE A SSOCIATE ALLA COMPETENZA:               | LLE E POTENZIALE DELLA BIBLIOTECA<br>GRADO DI COPERTURA: <b>O</b> | ESITO VALIDAZIONE:<br>NON IDONEO |       |
|                                                                                                    |                                                                   |                                  | Salva |

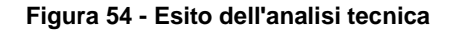

Cliccando sul tasto

Salva

Esito della Analisi Tecnica

il sistema mostra il seguente messaggio:

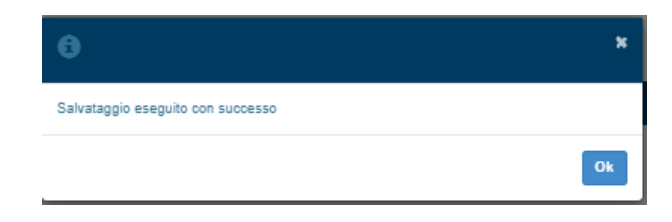

Cliccando su OK tutti i dati inseriti nella maschera vengono salvati.

## 4.4 Colloquio

Il colloquio viene progettato definendo le tematiche da approfondire a partire dalle abilità e conoscenze che sono coperte da evidenze di parte prima oppure che non sono coperte da evidenze.

Per le abilità e conoscenze per cui la copertura è pari al 100%, c'è l'esonero dal colloquio.

| Pertanto, nel tab                               | COLLOQUI                         | viene m                  | ostrato     | tutto d   | ciò che conc | erne il colloqu | iio tecnico: |  |
|-------------------------------------------------|----------------------------------|--------------------------|-------------|-----------|--------------|-----------------|--------------|--|
| COMMISSIONE DIASSESSMENT GRIG                   | LIA DI VALUTAZIONE AI<br>tecnico | NALISI TECNICA COLLOQUIO | VALIDAZIONE | RIEPILOGO |              |                 |              |  |
| Descrizione sintetica delle modalità di svolgim | iento delle attività*:           |                          |             |           |              |                 |              |  |
|                                                 |                                  |                          |             |           |              |                 |              |  |

Figura 55- Colloquio tecnico

Nel primo box l'operatore inserisce manualmente una descrizione sintetica delle modalità di svolgimento delle attività come mostrato nella figura sopra.

Terminato il colloquio tecnico, inserisce il giudizio sulla competenza e l'esito della Valutazione indicando l'idoneità o la non idoneità sulle competenze acquisite:

| Espressione del giudizio sulla Competenza al termine del colloquio tecnico ed esito della Valutazione                            |                      |
|----------------------------------------------------------------------------------------------------|----------------------|
| Indicare il gludizio di idonettà espresso in relazione all'intera Competenza (idonea / non idonea) in esito al colloquio tecnico |                      |
| Elenco Competenze                                                                                                    |                      |
| Competenza                                                                                                    | Esito                |
| Effettuare il conferimento delle uve                                                                                             | · · ·                |
| Effettuare l'imbottigliamento del vino                                                                                           |                      |
|                                                                                                    | Salva                |
|                                                                                                    |                      |
| Need Competence                                                                                                    | Ecito                |
| omperenza                                                                                                    | Esito                |
| Rettuare l'imbottigliamento del vino                                                                                             | NON IDONEO<br>IDONEO |

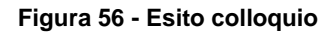

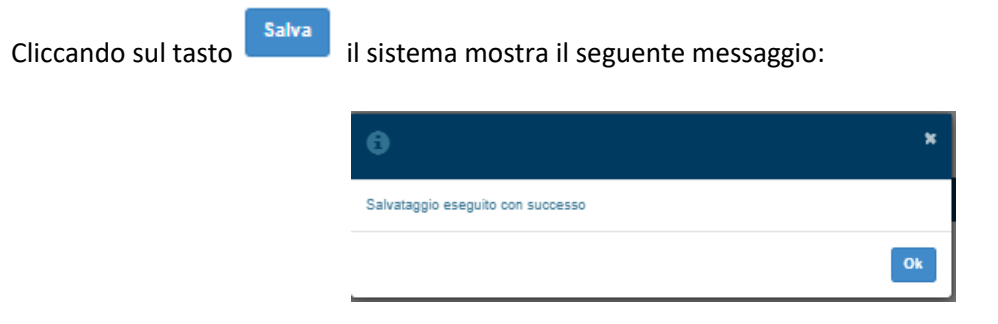

Cliccando su OK tutti i dati inseriti nella maschera vengono salvati.

## 4.5 Validazione

Il Documento di validazione viene rilasciato a seguito dell'analisi dell'effettiva completezza e della pertinenza delle evidenze rispetto alla validazione delle competenze da parte del Responsabile della Certificazione delle Competenze e dell'Esperto.

Cliccando nel tab e possibile registrare l'esito della validazione a seguito dell'analisi tecnica e del colloquio sostenuto, flaggando l'idoneità o la non idoneità alla competenza e l'esito stesso della validazione:

| COMMISSIONE DIASSESSMENT                  | GRIGLIA DI VALUTAZIONE                 | ANALISI TECNICA           | COLLOQUIO | VALIDAZIONE | RIEPILOGO |                          |   |                               |   |                   |   |
|-------------------------------------------|----------------------------------------|---------------------------|-----------|-------------|-----------|--------------------------|---|-------------------------------|---|-------------------|---|
| Riepilogo dei giudizi e                   | spressi e validazione                  | 9                         |           |             |           |                          |   |                               |   |                   |   |
| Registrare l'esito della validazione a si | eguito dell'Analisi tecnica e del coll | oquio (C. Validata/C. non | validata) |             |           |                          |   |                               |   |                   |   |
| Elenco Competenze                         |                                        |                           |           |             |           |                          |   |                               |   |                   |   |
| Competenza                                |                                        |                           |           |             |           | Giudizio Analisi Tecnica |   | Giudizio Colloquio<br>Tecnico |   | Esito Validazione |   |
| Effettuare il conferimento delle uve      |                                        |                           |           |             |           | NON IDONEO               | ~ | NON IDONEO                    | ~ | VALIDATA          | ~ |
| Effettuare l'importializmente del vice    |                                        |                           |           |             |           |                          |   |                               |   |                   |   |

L'operatore inoltre può inserire delle osservazioni, nel campo di testo libero, relativamente al giudizio espresso:

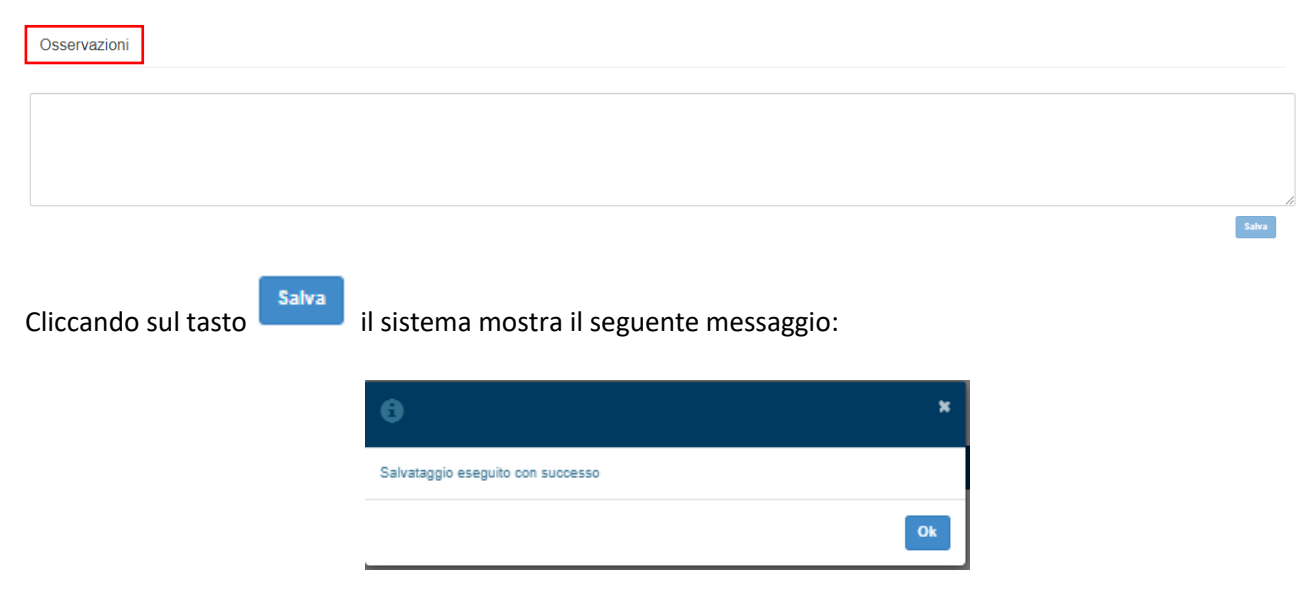

Cliccando su OK tutti i dati inseriti nella maschera vengono salvati.

## 4.6 Riepilogo

 $\checkmark$ 

Nel tab di riepilogo viene mostrato all'operatore se tutte le informazioni necessarie alla completezza del modulo di validazione sono state compilate e salvate correttamente o se mancanti di qualche dato.

Nel caso in cui le informazioni non risultino complete, il sistema mostrerà nel riepilogo una <sup>×</sup> rosso bloccante come mostrato nella figura sottostante:

| COMMISSIONE DI A SEE SIMEN | GRIGLIA DI VALUTAZIONE | ANALIBI TECNICA | COLLOQUIO | VALIDAZIONE | RIEPILOGO |
|----------------------------|------------------------|-----------------|-----------|-------------|-----------|
| ×                          | Commissione di Asse    | ssment          |           |             |           |
| ~                          |                        |                 |           |             |           |
| ×                          | Griglia di Valutazione |                 |           |             |           |
|                            |                        |                 |           |             |           |
| ×                          | Analisi Tecnica        |                 |           |             |           |
| ×                          | Colloquio              |                 |           |             |           |
|                            |                        |                 |           |             |           |
| X                          | Validazione            |                 |           |             |           |

Nel caso in cui le informazioni invece risultino complete, il sistema mostrerà nel riepilogo un check verde

| come mostr               | ato nella figur          | a sottost       | ante:     |             |           |  |  |
|--------------------------|--------------------------|-----------------|-----------|-------------|-----------|--|--|
| COMMISSIONE DI ASSESSMEN | T GRIGLIA DI VALUTAZIONE | ANALISI TECNICA | COLLOQUIO | VALIDAZIONE | RIEPILOGO |  |  |
| ~                        | Commissione di Asse      | ssment          |           |             |           |  |  |
| ~                        | Griglia di Valutazione   |                 |           |             |           |  |  |
| ~                        | Analisi Tecnica          |                 |           |             |           |  |  |
| ~                        | Colloquio                |                 |           |             |           |  |  |
| ~                        | Validazione              |                 |           |             |           |  |  |

Una volta completati i dati di ogni singolo modulo, l'operatore può caricare a sistema la griglia di valutazione del dossier delle evidenze e il verbale di validazione delle esperienze e delle competenze:

| Documentazione:                                                                                                    |
|----------------------------------------------------------------------------------------------------|
| Carica Griglia di valutazione del dossier delle evidenze*:           Seegli file         Nessun file selezionato         Carica |
| Carica Verbale di validazione delle esperienze e delle competenze <sup>+</sup> :                                                |
| Scegli file Nessun file selezionato Carica                                                                                      |
| Concludi Fase di Validazione                                                                                                    |
| Cliccando cul tasto                                                                                                    |
| cilicando sul tasto viene selezionato il me specifico e ciccando sul tasto tale me viene                                        |
|                                                                                                    |
| Una volta eseguita tale operazione il sistema evidenziera i file caricati e la loro estensione.                                 |
| Cliccando sul tasto                                                                                                    |
| Cliccando sul tasto il sistema mostra il seguente messaggio:                                                                    |
|                                                                                                    |
| Salvataggio eseguito con successo                                                                                               |
| Ok                                                                                                    |

Cliccando su OK tutti i dati inseriti nella maschera vengono salvati.

## 5. CERTIFICAZIONE

La procedura di certificazione delle competenze, ai sensi del D.lgs 13/2013, costituisce il momento conclusivo successivo al Servizio di individuazione e validazione, al quale accedono i candidati che hanno ottenuto la validazione di un intero profilo oppure di una o più competenze del QRSP.

La fase di certificazione avrà ad oggetto la/e competenza/e che sono state oggetto di validazione con esito positivo.

Dalla maschera principale selezionando lo stato Certificazione e cliccando su l'elenco attività nel suddetto stato come mostrato nell'immagine sottostante:

|             | r.                            |                           | DENOMINAZI | ONE OPERATORE |                 | CODICE FISCALE             |           |                |
|-------------|-------------------------------|---------------------------|------------|---------------|-----------------|----------------------------|-----------|----------------|
|             |                               |                           |            |               |                 |                            |           |                |
| ID OPERAT   | ORE                           |                           | CERTIFICA  | ZIONE         |                 | ✓                          |           |                |
|             |                               |                           |            |               |                 |                            | Ripristin | a Cerca        |
| _           |                               |                           |            |               |                 |                            | + CREA N  | NUOVA ATTIVITA |
| ELENCO AT   | TIVITA'                       |                           |            |               |                 |                            |           |                |
| ID OPERA.:: | DENOMINAZIONE OPERATO.:: ID / | ATTIVIT.:: CODICE FISCALE | COGNOME    | NOME          | STATO ATTIVITA' | > DATA RICEZIONE ATTIVITA' | ~ AZIONI  | ~              |
| 5384        | FONDAZIONE ENAIP LOMBA 90     | BNCLSE83B41H501N          | Bianchi    | Elisa         | CERTIFICAZIONE  | 01/12/2022                 | 1 🕑 🗰     | *              |
| 5384        | FONDAZIONE ENAIP LOMBA 72     | PRMGLI01A41F205I          | PRIMA      | GIULIA        | CERTIFICAZIONE  | 09/11/2022                 | 1 🕑 🗰     |                |
| 5384        | FONDAZIONE ENAIP LOMBA 58     | RMLRME00A01F205K          | REMO       | ROMOLO        | CERTIFICAZIONE  | 29/10/2022                 | 1 🕑 🗰     |                |
| 5384        | FONDAZIONE ENAIP LOMBA 53     | RSSNDR02A01H501V          | rossi      | andrea        | CERTIFICAZIONE  | 27/10/2022                 | 1 🕑 🗰     |                |

Cliccando sull'icona 👘 il sistema mostra la maschera relativa alla fase di certificazione nella quale vengono effettuate le seguenti operazioni:

- Inserimento data, ora e luogo della commissione di esame inerenti a :
  - o Riunione Preliminare
  - o Somministrazione
  - o Riunione Finale
- Inserimento note
- Richiesta di nomina presidente tramite il pulsante "Richiedi commissione": dopo aver premuto il pulsante viene inviate una notifica agli utenti abilitati della camera di commercio presenti nella sezione "Gestioni notifiche" (vedere paragrafo dedicato)
- Visualizzazione del presidente commissione d'esame: nominato da un membro della camera di commercio (vedere paragrafo dedicato)
- Visualizzazione dei componenti del team di validazione
- Valorizzazione dell'esito di fine esame tramite flag (idoneo/non idoneo)
- Caricamento file Griglia di progettazione e Valutazione prove prestazionali
- Caricamento file Verbale di Certificazione

| · · · <b></b> · · <b>-</b> · · · · · <b>-</b> · <b>-</b> · · · <b>-</b> | FASE DI | CERTIFI | CAZIONE |
|-------------------------------------------------------------------------|---------|---------|---------|
|-------------------------------------------------------------------------|---------|---------|---------|

| Data della costituzion<br>Commissione d'esam | nare<br>e della<br>e*   | Dalle* | ~       | Alle*         |        |
|----------------------------------------------|-------------------------|--------|---------|---------------|--------|
| 12/01/2023                                   |                         | 10     | 00      | 11 : 00       |        |
| Somministrazione                             | e<br>Inica prova?* Sì ( | ® № 0  |         |               |        |
| Prova<br>Prova Unica                         | Data*<br>14/01/2023     |        | 09 : 00 | Alle* 10 : 00 | MILANO |
| Riunione Finale                              |                         | Dalle* |         | ΔIIe*         |        |
| Data della costituzion                       | e della<br>e            |        | ~       | <b>^ ^</b>    |        |
| 31/01/2023                                   |                         | 09 :   | 27      | 10 : 27       |        |
|                                              |                         |        | ~       | ~ ~           |        |

| Presidente di Commissione di Esame* |                             |        |                              |  |  |
|-------------------------------------|-----------------------------|--------|------------------------------|--|--|
| TEAM DI VALIDAZIONE                 |                             |        |                              |  |  |
| Codice Fiscale                      | <ul> <li>Cognome</li> </ul> | ~ Nome | v Ruolo v                    |  |  |
| GVNLSA96M48H501L                    | Govoni                      | Alesia | Responsabile Certificatore C |  |  |
| BLCFLC90A26H501I                    | BLC                         | FLC    | Assessor                     |  |  |
|                                     |                             |        |                              |  |  |

| Elenco Competenze esaminate:                                       | ~ | Esito di Fine Esame | ~ |   |
|--------------------------------------------------------------------|---|---------------------|---|---|
| Effettuare l'imbottigliamento del vino                             |   | IDONEO              | ~ | • |
| Effettuare il conferimento delle uve                               |   | NON IDONEO          | ~ |   |
|                                                                    |   |                     |   |   |
|                                                                    |   |                     |   |   |
|                                                                    |   |                     |   |   |
| Carica Griglia di progettazione e valutazione prove prestazionali* |   |                     |   |   |

| Carica Griglia di progettazione e valutazione prove prestazionali* |         |       |                                 |
|--------------------------------------------------------------------|---------|-------|---------------------------------|
| Soegli file Nessun file selezionato                                | Carica  |       |                                 |
| Carica Verbale di Certificazione*                                  |         |       |                                 |
| Soegli file Nessun file selezionato                                | Carica  |       |                                 |
|                                                                    |         |       |                                 |
|                                                                    | Annulla | Salva | Concludi fase di certificazione |

Figura 57 - Fase di Certificazione

Cliccando sul tasto viene selezionato il file specifico e clccando sul tasto tale file viene caricato sul sistema.

Una volta eseguita tale operazione il sistema evidenzierà i file caricati e la loro estensione.

| Cliccando sul tasto | il sistema mostra il seguente messaggio: |    |
|---------------------|------------------------------------------|----|
|                     | 6                                        | ×  |
|                     | Salvataggio eseguito con successo        |    |
|                     |                                          | Ok |
|                     |                                          |    |

Cliccando su Ok tutti i dati inseriti nella maschera vengono salvati.

Cliccando sul tasto La procedura di certificazione e l'intero Percorso IVC si conclude quindi con la Certificazione delle competenze e il rilascio dell'Attestato di competenza.

Per poter concludere la fase di certificazione è necessario che un utente Camera di Commercio inserisca il Presidente di Commissione d'esame.

## 5.1 Utente Camera di Commercio

#### 5.1.1 Nomina presidente

L'utente Camera di commercio accede al sistema cliccando sul tasto

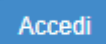

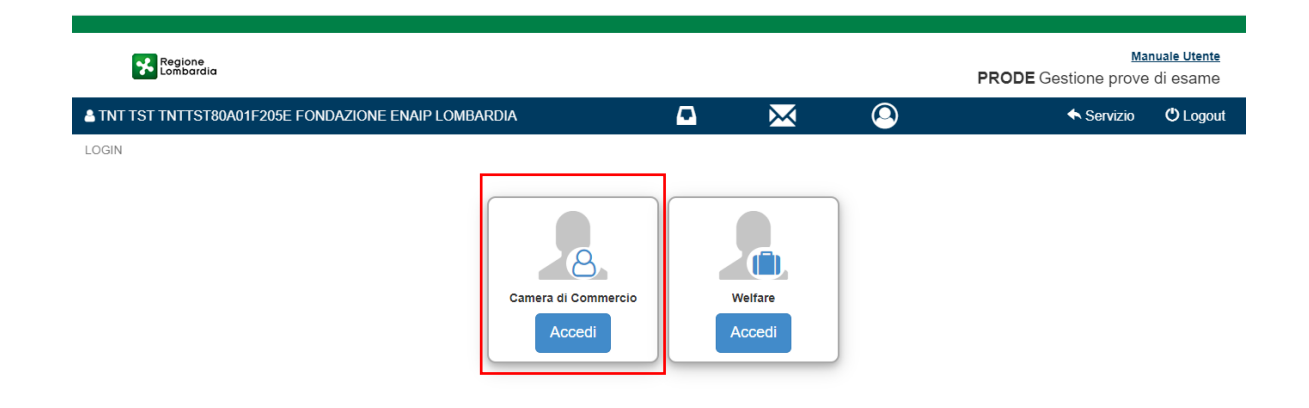

Figura 58 - Accesso utente Camera di Commercio

Una volta effettuato l'accesso seleziona il Servizio di Individuazione, Validazione e Certificazione delle Competenze IVC) cliccando sull'apposita voce:

| A TNT TST TNTTST8 | 0A01F205E Came                                                | ra di Commercio FONDAZIONE ENAIP LOMBARDIA      | $\mathbf{\times}$ | 9 | 🛧 Profili | 🔦 Servizio | 🖒 Logout |
|-------------------|---------------------------------------------------------------|-------------------------------------------------|-------------------|---|-----------|------------|----------|
| HOME PAGE         |                                                               |                                                 |                   |   |           |            |          |
|                   | E                                                             | Canale Formativo Extra Obbligo - Sessione Esame |                   | _ |           |            |          |
|                   | Servizio di Individuazione, Validazione e Certificazione dell |                                                 | .e (IVC)          |   |           |            |          |
|                   | E                                                             | Gestione Notifiche                              |                   | - |           |            |          |
|                   |                                                               | Figura 59 - IVC utente camera di c              | io                |   |           |            |          |

Selezionando dal menù a tendina lo stato "Certificazione" e cliccando sul tasto il sistema mostra all'utente l'elenco delle attività in stato di Certificazione a cui assegnare il Presidente di Commissione.

| TST TNTTST80A01F205E Camera di Con                                              | mercio FONDAZIONE ENAIP LO                    | MBARDIA                                     |                   |                                                             | ۵                                   | A Profili             | <ul> <li>Servizio</li> </ul>                                                                                                    | C Logout                                                                                                    |
|---------------------------------------------------------------------------------|-----------------------------------------------|---------------------------------------------|-------------------|-------------------------------------------------------------|-------------------------------------|-----------------------|----------------------------------------------------------------------------------------------------|----------------------------------------------------------------------------------------------------|
| AGE > VISUALIZZA IVC                                                            |                                               |                                             |                   |                                                             |                                     |                       |                                                                                                    |                                                                                                    |
| ITTIVITA'                                                                       |                                               | DENOMINAZIO                                 | DNE OPERATORE     |                                                             | CODICE FISCALE                      |                       |                                                                                                    |                                                                                                    |
|                                                                                 |                                               |                                             |                   |                                                             |                                     |                       |                                                                                                    |                                                                                                    |
| PERATORE                                                                        |                                               | STATO                                       |                   |                                                             |                                     |                       |                                                                                                    |                                                                                                    |
|                                                                                 |                                               | CERTIFICAZ                                  | ZIONE             |                                                             | ~                                   |                       |                                                                                                    |                                                                                                    |
|                                                                                 |                                               |                                             |                   |                                                             |                                     |                       |                                                                                                    | Dissisting                                                                                                    |
|                                                                                 |                                               |                                             |                   |                                                             |                                     |                       |                                                                                                    |                                                                                                    |
|                                                                                 |                                               |                                             |                   |                                                             |                                     |                       |                                                                                                    |                                                                                                    |
|                                                                                 |                                               |                                             |                   |                                                             |                                     |                       | -                                                                                                    | ruprisuna Ci                                                                                                    |
| CO ATTIVITA'                                                                    |                                               |                                             |                   |                                                             |                                     |                       | -                                                                                                    |                                                                                                    |
| CO ATTIVITA'<br>ERA DENOMINAZIONE OPERATO ID                                    | ATTIVIT.:: CODICE FISCALE                     | COGNOME                                     | ✓ NOME            | <ul> <li>STATO ATTIVITA'</li> </ul>                         | V DATA RICEZIONE ATT                | IVITA'Y N. PROTOCOLLO | ~ Azioni                                                                                                    |                                                                                                    |
| CO ATTIVITA'<br>ERAY DENOMINAZIONE OPERATO 1D<br>FONDAZIONE ENAIP LOMBA 12      | ATTIVIT.X CODICE FISCALE<br>VNTGCM87A01F205G  | <ul> <li>COGNOME</li> <li>VENETO</li> </ul> | V NOME<br>GIACOMO | <ul> <li>STATO ATTIVITA'</li> <li>CERTIFICAZIONE</li> </ul> | OATA RICEZIONE ATT<br>17/01/2023    | IVITA"Y N. PROTOCOLLO | ~ azioni<br>1 C                                                                                                    | * 8                                                                                                    |
| CO ATTIVITA'<br>ERA.» DENOMINAZIONE OPERATO.» ID<br>FONDAZIONE ENAIP LOMBA 12   | ATTIVIT.:: CODICE FISCALE<br>VNTGCM87A01F205G | COGNOME<br>VENETO                           | ✓ NOME<br>GIACOMO | <ul> <li>STATO ATTIVITA'</li> <li>CERTIFICAZIONE</li> </ul> | V DATA RICEZIONE ATT<br>17/01/2023  | IVITA"y N. PROTOCOLLO | <ul> <li>Azioni</li> <li>L <ul> <li>∠</li> <li>∠</li> <l< td=""><td>* ®</td></l<></ul></li></ul> | * ®                                                                                                    |
| CO ATTIVITA'<br>ERA.y DENOMINAZIONE OPERATO.y ID<br>FONDAZIONE ENAIP LOMBA 12   | ATTIVIT CODICE FISCALE<br>VNTGCM87A01F205G    | <ul> <li>COGNOME</li> <li>VENETO</li> </ul> | ✓ NOME<br>GIACOMO | <ul> <li>STATO ATTIVITA'</li> <li>CERTIFICAZIONE</li> </ul> | DATA RICEZIONE ATTI<br>17/01/2023   | IVITA'y N. PROTOCOLLO | <ul> <li>Azioni</li> <li>L</li> </ul>                                                                                                    | * ©                                                                                                    |
| CO ATTIVITA'<br>ERA.: DENOMINAZIONE OPERATO.: ID<br>FONDAZIONE ENAIP LOMBA 12   | ATTIVIT.:: CODICE FISCALE<br>VNTGCM87A01F205G | ✓ COGNOME<br>VENETO                         | ✓ NOME<br>GIACOMO | <ul> <li>STATO ATTIVITA'</li> <li>CERTIFICAZIONE</li> </ul> | OATA RICEZIONE ATT<br>17/01/2023    | WITA'Y N. PROTOCOLLO  | ~ azioni<br>L €                                                                                                    | * ©                                                                                                    |
| CO ATTIVITA'<br>ERA DENOMINAZIONE OPERATO ID<br>FONDAZIONE ENAIP LOMBA 12       | ATTIVIT.:: CODICE FISCALE<br>VNTGCM87A01F205G | ✓ COGNOME<br>VENETO                         | ✓ NOME<br>GIACOMO | <ul> <li>STATO ATTIVITA:</li> <li>CERTIFICAZIONE</li> </ul> | OATA RICEZIONE ATT<br>17/01/2023    | WITA"Y N. PROTOCOLLO  | ∽ Azioni<br>L C                                                                                                    | <ul> <li>••••••••••••••••••••••••••••••••••••</li></ul>                                                                                                    |
| CO ATTIVITA'<br>ERAY DENOMINAZIONE OPERATO ID<br>FONDAZIONE ENAIP LOMBA 12      | NTTIVIT.:: CODICE FISCALE<br>VNTGCM87A01F205G | ✓ COGNOME<br>VENETO                         | ✓ NOME<br>GIACOMO | <ul> <li>STATO ATTIVITA'</li> <li>CERTIFICAZIONE</li> </ul> | OATA RICEZIONE ATT<br>17/01/2023    | WTA'Y N. PROTOCOLLO   | v azioni<br>2 2                                                                                                    | <ul> <li>•••</li> <li>•••</li> <li>••</li> <li>••</li> <li>••</li> <li>••</li>     &lt;</ul> |
| CO ATTIVITA'<br>ERA.:: DENOMINAZIONE OPERATO.:: ID<br>FONDAZIONE ENAIP LOMBA 12 | ATTIVIT.: CODICE FISCALE<br>VNTGCM87A01F205G  | ✓ COGNOME<br>VENETO                         | ✓ NOME<br>GIACOMO | <ul> <li>STATO ATTIVITA'</li> <li>CERTIFICAZIONE</li> </ul> | V DATA RICEZIONE ATTI<br>17/01/2023 | IVITA'Y N. PROTOCOLLO | - Azioni<br>L C                                                                                                    |                                                                                                    |

Figura 60 - Elenco attività a cui assegnare il presidente

#### 5.1.1.1 Nomina presidente per singola commissione

Cliccando sull'icona <sup>\*</sup> del profilo prescelto, il sistema apre il popup relativo alla fase di certificazione mediante il quale è possibile inserire il Presidente della Commessione di Esame:

| ASE DI CERTIFICAZIO                                                    | NE                          |                   |                         |             |                    |
|------------------------------------------------------------------------|-----------------------------|-------------------|-------------------------|-------------|--------------------|
|                                                                        |                             |                   |                         |             |                    |
| Riunione Preliminar Data dello scrutinio della Commissione d'esame*    | e* Dalle*                   | ^                 | Alle*                   |             |                    |
| 02/06/2023                                                             | 09                          | 00                | 10 : 00                 |             |                    |
|                                                                        | *                           | *                 | ¥ ¥                     |             |                    |
| Somministrazione*<br>L'esame prevede un'unio<br>Prova C<br>Prova Unica | ca prova?* Sì               | Dalle*            | Alle*                   | Luogo*      |                    |
| Riunione Finale*<br>Data dello scrutinio della<br>Commissione d'esame* | a Dalle*                    | <u>^</u>          | Alle*                   |             |                    |
| 29/05/2023                                                             | 10                          | ♥                 | 11 : 00                 |             |                    |
| O Note                                                                 |                             |                   |                         |             |                    |
| Presidente di Commissi                                                 | one di Esame* Assegna F     | Presidente Rifiut | a richiesta commissione | :           |                    |
| TEAM DI VALIDAZION                                                     | NE                          |                   |                         |             |                    |
| Codice Fiscale                                                         | <ul> <li>Cognome</li> </ul> | V Nome            | ~                       | Ruolo       | ~                  |
| MNIRNN93H60H501M                                                       | Miano                       | Arianna           | 1                       | Esperto del | Settore di Riferim |
| BZZMNL91E07H501D                                                       | BIZZOCCHI                   | EMANU             | JELE                    | Responsabi  | e Certificatore C  |

Figura 61 – Assegna Presidente di Commissione d'Esame

Cliccando su

Rifiuta richiesta commissione

viene rifiutata la richiesta di nomina Presidente.

Cliccando invece su il sistema mostra la lista dei Presidenti di Commissione tra i quali è possibile effettuare una scelta dall'elenco presente o creare un nuovo presidente tramite il tasto "Nuovo":

| sta Presidenti Commissione |          |                          |                                    |     |
|----------------------------|----------|--------------------------|------------------------------------|-----|
| ~                          | Nome     | ✓ Cognome                | <ul> <li>Codice Fiscale</li> </ul> |     |
|                            | ALESSIO  | POLACCO                  | PLCLSS02A01F205J                   |     |
|                            | ALESSIO  | NORVEGIA                 | NRVLSS00A01F205J                   |     |
|                            | FEDERICO | TORRE                    | TRRFRC00A01F205B                   |     |
|                            | MARCO    | CAMPO                    | CMPMRC00A01F205P                   |     |
|                            | Alessio  | Pres                     | PRSLSS00A01F205U                   |     |
|                            | PIPPO    | MARTINA                  | MRTPPP80A41H501W                   |     |
|                            |          |                          |                                    |     |
|                            |          |                          | •                                  |     |
| ŀ                          |          | 10 V Elementi per pagina | 1 <sub>.4</sub> 6 Di 6 Elemen      | nti |
|                            |          |                          | Annulla Nuovo Sc                   | eç  |

Figura 62 - Lista presidenti Commissione d'Esame

Cliccando su "nuovo" si apre la finestra di creazione di un nuovo presidente:

| Presidente                  |                                                            |
|-----------------------------|------------------------------------------------------------|
| Codice Fiscale*             | Provincia di Competenza*<br>Seleziona uno o più province + |
| Nome*                       | Cognome*                                                   |
| Provincia Nascita*          | Comune o Stato Estero di Nascita*                          |
| Data di Nascita*            | Sesso* M○F○                                                |
| Indirizzo E-mail Principale | Indirizzo E-mail Secondario Da Aggiungere                  |
| ALTRE E-MAIL                | Aggiungi Email                                             |
|                             |                                                            |
|                             | -                                                          |
| 4                           | Rimuovi Email                                              |
| Telefono Principale         | Telefono Secondario Da Aggiungere                          |
| ALTRI TELEFONI              | Aggiungi Telefono                                          |
| V Telefono                  | ~                                                          |
|                             |                                                            |
| 4                           | Rimuovi Telefono                                           |
|                             |                                                            |
|                             | Annulla Modifica Salva                                     |

Figura 63 - Creazione nuovo presidente

Dopo aver inserito i campi obbligatori ed aver salvato, il nuovo presidente viene aggiunto alla lista dei presidnenti selezionabili.

L'utente Camera di Commercio può scegliere il Presidente di Commissione da assegnare cliccando sul flag laterale

|   | Nome    | ~ | Cognome | ~ | Codice Fiscale   | ~ |  |
|---|---------|---|---------|---|------------------|---|--|
|   | ALESSIO |   | POLACCO |   | PLCLSS02A01F205J |   |  |
| 1 | Pippo   |   | MARTINA |   | MRTPPP80A41H501W |   |  |

Cliccando su

Annulla

Anagrafica

si viene riportati sulla scheda di Assegnazione Presidente senza modifiche.

Cliccando su il sistema salva la scelta fatta e la mostra all'utente permettendogli successivamente di visualizzare l'anagrafica del Presidente di Commissione selezionato e o modificare la scelta effettuata in precedenza:

| FASE DI CERTIFICAZIONE                    |   |                     |
|-------------------------------------------|---|---------------------|
| Data Commissione di Esame*:<br>18-01-2023 | ¥ |                     |
| Presidente di Commissione di Esame*       |   |                     |
| Pippo MARTINA                             | [ | Anagrafica Modifica |

Figura 65 - Presidente di commissione assegnato

Cliccando su

il sistema mostra i seguenti dettagli relativi all'anagrafica:

| Presidente Commissione esame                   |                                           |
|------------------------------------------------|-------------------------------------------|
| Codice Fiscale MRTPPP80A41H501W                | Provincia di Competenza                   |
| Nome Pippo                                     | Cognome MARTINA                           |
| Provincia Nascita Brescia                      | Comune o Stato Estero di Nascita Berlingo |
| Data di Nascita 01-01-1980                     | Sesso F                                   |
| Indirizzo E-mail Principale pec@soprasteria.it |                                           |
| Telefono Principale 34788888843                |                                           |
|                                                |                                           |
| Chi                                            | iudi                                      |

Figura 66 - Anagrafica presidente

Cliccando su il sistema chiude il popup in visualizzazione.

Cliccando su il sistema ritorna sulla schermata precedentemente mostrata per inserire un

Presidente di Commissione differente da quello scelto in precedenza:

| sta F  | Presidenti Co | mmissione      |                       |   |                  |                       |        |
|--------|---------------|----------------|-----------------------|---|------------------|-----------------------|--------|
| ~      | Nome          | ~              | Cognome               | ~ | Codice Fiscale   | ~                     |        |
|        | ALESSIO       |                | POLACCO               |   | PLCLSS02A01F205J |                       |        |
| $\sim$ | Pippo         |                | MARTINA               |   | MRTPPP80A41H501W |                       |        |
|        |               |                |                       |   |                  |                       | *      |
|        | 4             |                |                       |   |                  |                       | F.     |
|        | 4 1           | /1 <b>F</b> 10 | ✓ Elementi per pagina |   |                  | 1 <u>-</u> 2 Di 2 Ele | ementi |
|        |               |                |                       |   | ſ                |                       |        |

Figura 67 - Lista presidenti di commissione

| Una volta effettuta la scelta del Presidente, il sistema lo evidenzia mostrando l'icona | 0 | che indica il |
|-----------------------------------------------------------------------------------------|---|---------------|
| "Presidente Assegnato".                                                                 |   |               |

| ID ATTIVITA'                                                       | DENOMINAZIONE OPERATORE              | CODICE FISCALE         |
|--------------------------------------------------------------------|--------------------------------------|------------------------|
|                                                                    |                                      |                        |
| ID OPERATORE                                                       | STATO                                |                        |
|                                                                    | CERTIFICAZIONE 🗸                     |                        |
|                                                                    |                                      |                        |
|                                                                    |                                      | Ripristina Cerca       |
|                                                                    |                                      |                        |
| ELENCO ATTIVITA'                                                   |                                      |                        |
| ID OPERA × DENOMINAZIONE OPERATO × ID ATTIVIT × CODICE FISCALE × C | OGNOME V NOME V STATO ATTIVITA' V DA | TA RICEZIONE ATTIVITA' |
| 5384 FONDAZIONE ENAIP LOMBA 121 VNTGCM87A01F205G V                 | ENETO GIACOMO CERTIFICAZIONE 17/     | 01/2023                |
|                                                                    |                                      |                        |
|                                                                    |                                      |                        |
|                                                                    |                                      |                        |
|                                                                    |                                      |                        |
|                                                                    |                                      |                        |
|                                                                    |                                      |                        |
|                                                                    |                                      |                        |
| 4                                                                  |                                      | *<br>•                 |
| I I I I I I I I I I V Elementi per pagina                          |                                      | 1 . 1 Di 1 Elementi    |

Figura 68 - Presidente di commissione assegnato

#### 5.1.1.2 Nomina presidente per commissioni multiple

In alternativa a quanto sopra descritto è possibile effettuare la nomina del presidente per più commissioni contemporaneamente cliccando sul tasto "Nomina presidente".

| IONIC PROE P | NOALLEATES            |           |                  |          |                 |                 |                                        |        |       |         |          |
|--------------|-----------------------|-----------|------------------|----------|-----------------|-----------------|----------------------------------------|--------|-------|---------|----------|
|              | 'A'                   |           |                  |          | ZIONE OPERATORE |                 |                                        |        |       |         |          |
|              |                       |           |                  |          |                 |                 |                                        |        |       |         |          |
| ID OPERA     | TORE                  |           |                  | STATO    |                 |                 | <u> </u>                               |        |       |         |          |
|              |                       |           |                  | CERTIFIC | CAZIONE         |                 | <b>~</b>                               |        |       |         |          |
|              |                       |           |                  |          |                 |                 |                                        |        |       |         |          |
|              |                       |           |                  |          |                 |                 |                                        |        | Ripri | aina    | Cerca    |
|              |                       |           |                  |          |                 |                 |                                        |        | _     |         |          |
|              |                       |           |                  |          |                 |                 |                                        |        | + NO  | MINA PR | ESIDENTE |
| ELENCO A     | TTIVITA'              |           |                  |          |                 |                 |                                        |        |       |         |          |
| ID OPER      | DENOMINAZIONE OPERAT: | ID ATTIVI | CODICE FISCALE   | COGNOME  | ✓ NOME          | STATO ATTIVITA' | V DATA RICEZIONE ATTIVIT N. PROTOCOLLO | ~ AZIO | 41    |         | ~        |
| 5384         | FONDAZIONE ENAIP LOM  | 146       | FRGVNI00A01F205P | FRAGOLA  | IVAN            | CERTIFICAZIONE  | 01/02/2023                             | 1      | c *   | ۲       | <b>^</b> |
| 5384         | FONDAZIONE ENAIP LOM  | 210       | CAIGPP00A01F205V | caio     | Giuseppe        | CERTIFICAZIONE  | 01/05/2023                             | 1      | C *   | ۲       |          |

Figura 69 - Nomina multipla presidente

Si apre il pop-up "Crea commissione" in cui è possibile selezionare le commissioni per cui si desidera effettuare la nomina.

|      |        |              |                  |      | Crea          | Commissione     |     |             |                |              |
|------|--------|--------------|------------------|------|---------------|-----------------|-----|-------------|----------------|--------------|
| Pres | sident | е            |                  |      |               |                 |     |             |                |              |
| Non  | hai an | cora selezio | nato nessun pres | side | nte           |                 |     |             |                | Aggiungi     |
|      |        |              |                  |      | Elenco co     | mmissioni richi | est | e           |                |              |
| ~    | ID.:.  | CF ~         | Cognome          | ~    | Nome ~        | Ente            | ~   | Comune sede | Data prelimina |              |
| ~    | 287    | NVLPVT       | NUVOLA           |      | PRIVATISTAS   | FONDAZIONE      |     | Milano      | 23/10/2023     | -            |
| ~    | 249    | TSTMRT       | TEST             |      | MARTA         | FONDAZIONE      |     | Assago      | 08/06/2023     |              |
| ~    | 210    | CAIGPP       | caio             |      | Giuseppe      | FONDAZIONE      |     | Milano      | 19/06/2023     |              |
|      | 146    | FRGVNI       | FRAGOLA          |      | IVAN          | FONDAZIONE      |     | Milano      | 23/06/2023     |              |
| ~    | 121    | VNTGC        | VENETO           |      | GIACOMO       | FONDAZIONE      |     | Milano      | 31/12/2022     |              |
|      |        |              |                  |      |               |                 |     |             |                |              |
|      |        |              |                  |      |               |                 |     |             |                |              |
|      | 4      |              |                  |      |               |                 |     |             |                | • •          |
| 4    |        | 1            | 1 🕨 📔            | 10   | ✓ Elementi pe | r pagina        |     |             | 1 <u>-</u> 5 D | i 5 Elementi |
|      |        |              |                  |      |               |                 |     |             |                | Annul        |
|      |        |              |                  |      |               |                 |     |             |                |              |

Figura 70 – Seleziona commissioni

Premendo il tasto "Aggiungi" si apre la finestra da cui scegliere il presidente di commissione.

|   | Nome       | Cognome                    | Codice Fiscale   |
|---|------------|----------------------------|------------------|
|   | ALESSIO    | NORVEGIA                   | NRVLSS00A01F205J |
|   | Alessio    | Pres                       | PRSLSS00A01F205U |
|   | GIULIA     | PRESIDENTE                 | PRSGLI01A41F205C |
|   | ANDREA     | COMMERCIO                  | CMMNDR80A01F205L |
|   | FEDERICO   | TORRE                      | TRRFRC00A01F205B |
|   | ALESSIO    | POLACCO                    | PLCLSS02A01F205J |
|   | Eugenio    | Sollazzo                   | SLLGNE79B14A662P |
|   | MARCO      | CAMPO                      | CMPMRC00A01F205P |
|   |            |                            |                  |
|   |            |                            |                  |
|   | 4          |                            | ▶                |
| 1 | ◀ ◀ 1 /1 ▶ | I 10 V Elementi per pagina | 1 8 Di 8 Elemer  |

Figura 71 - Nomina multipla presidente

Analogamente a quanto visto nel paragrafo precedente è possibile selezionare un presidente dalla lista oppure crearne uno nuovo.

Dopo aver scelto o creato un nuovo presidente, si dovrà premere il tasto "Conferma nomina".

|   |       |        |           |             |                    |                 |                | Aggiungi |
|---|-------|--------|-----------|-------------|--------------------|-----------------|----------------|----------|
|   |       |        |           | Elenco co   | mmissioni richiest | e               |                |          |
|   | ID.:. | CF ~   | Cognome ~ | Nome ~      | Ente ~             | Comune sede .x. | Data prelimina |          |
| 1 | 287   | NVLPVT | NUVOLA    | PRIVATISTAS | FONDAZIONE         | Milano          | 23/10/2023     |          |
| 1 | 249   | TSTMRT | TEST      | MARTA       | FONDAZIONE         | Assago          | 08/06/2023     |          |
| 1 | 210   | CAIGPP | caio      | Giuseppe    | FONDAZIONE         | Milano          | 19/06/2023     |          |
|   | 146   | FRGVNI | FRAGOLA   | IVAN        | FONDAZIONE         | Milano          | 23/06/2023     |          |
|   | 121   | VNTGC  | VENETO    | GIACOMO     | FONDAZIONE         | Milano          | 31/12/2022     |          |
|   |       |        |           |             |                    |                 |                |          |
|   |       |        |           |             |                    |                 |                |          |
|   |       |        |           |             |                    |                 |                |          |

Figura 72 - Conferma nomina

Apparirà un pop-up di conferma

|                    | CONFERMA NOMINA PRESIDENTE                                                                                                    |       |
|--------------------|----------------------------------------------------------------------------------------------------|-------|
| te<br>onato il pre | <ul> <li>▲ ATTENZIONE:</li> <li>Si sta procedendo alla nomina del Presidente PRE SIDENTE GIULIA per le seguenti attività:</li> <li>287 - NVLPVT04D01F205U</li> <li>249 - TSTMRT00A41F205K</li> <li>210 - CAIGPP00A01F205V</li> </ul> | Aggiu |
| CF<br>NVLPVT       | No Si<br>NUVOLA PRIVATISTAS FONDAZIONE Milano 23/10/2023                                                                                                    | a     |

Figura 73 - Messaggio di conferma

Premendo su "No" si tornerà alla pagina precedente, premendo su "Si", verrà effettuata la nomina multipla

0

e le commissioni mostreranno l'icona

### 5.1.2 Gestione notifiche

Dopo aver effettuato l'accesso, l'utente camera di commercio può accedere alla sezione "Gestione notifiche".

| A TNT TST TNTTST | 80A01F205E Came | a di Commercio FONDAZIONE ENAI | PLOMBARDIA                               | $\sim$          | 9 | ← Profili | 🛧 Servizio | O Logout |
|------------------|-----------------|--------------------------------|------------------------------------------|-----------------|---|-----------|------------|----------|
| HOME PAGE        |                 |                                |                                          |                 |   |           |            |          |
|                  | Ð               | Canale Formativo Extra         | Obbligo - Sessione Esame                 |                 |   |           |            |          |
|                  | E               | Servizio di Individuazio       | ne, Validazione e Certificazione delle C | ompetenze (IVC) |   |           |            |          |
|                  | Ø               | Gestione Notifiche             |                                          |                 |   |           |            |          |
|                  |                 |                                | Figura 74 - Gesti                        | one Notifiche   |   |           |            |          |

In questa sezione si trovano gli utenti abilitati alla ricezione della mail di richiesta commissione.

| Utenli abilitali:     |           |                  |                                      |                            |                   |
|-----------------------|-----------|------------------|--------------------------------------|----------------------------|-------------------|
| Nome                  | Cognome   | Codice Fiscale   | Email     Email                      | <ul> <li>Azioni</li> </ul> | ÷                 |
| TST                   | TNT       | TNTTST80A01F205E | alessio.bartles@ext.soprasteria.com  | -                          |                   |
| Alesia                | Milano CF | SLSRS075L410580G | alessio.bartles@ext.soprasteria.com  | -                          |                   |
| VO                    | SOX       | S0XVOX80A01H501Q | paolo.convertini@ext.soprasteria.com | -                          |                   |
|                       |           |                  |                                      |                            | Ŧ                 |
| 4                     |           |                  |                                      |                            |                   |
| I Elementi per pagina |           |                  |                                      | 1                          | , 3 Di 3 Elementi |
|                       |           |                  |                                      |                            | Abilita utenti    |

Cliccando sul tasto "Abilita utenti" si apre la finestra con l'elenco degli utenti (da abilitare e abilitati).

| pilitazione Utenti    |                             |                                    |                           |                            |        |
|-----------------------|-----------------------------|------------------------------------|---------------------------|----------------------------|--------|
| odice Fiscale         |                             |                                    |                           |                            |        |
|                       |                             |                                    |                           |                            |        |
|                       |                             |                                    |                           |                            |        |
|                       |                             |                                    | Rip                       | ristina R                  | icerca |
| vilitazioni utenti ru | olo Camera di Commercio:    |                                    |                           |                            |        |
|                       |                             |                                    |                           |                            |        |
| Nome                  | Cognome                     | <ul> <li>Codice fiscale</li> </ul> | <ul> <li>Email</li> </ul> | <ul> <li>Azioni</li> </ul> |        |
| ANDREA                | COMMERCIO                   | CMMNDR80A01F205L                   | andrea@commercio          | +                          | *      |
| PIPPO                 | MARTINA                     | MRTPPP80A41H501W                   | pec@soprasteria.it        | +                          |        |
| ENRICO                | OTTARO                      | TTRNRC73S14H501W                   | siuftestdev@outlook.it    | +                          |        |
|                       |                             |                                    |                           |                            |        |
| 4                     |                             |                                    |                           | •                          | -      |
| 1<br>                 |                             | Tementi per pagina                 |                           | 4 2 Di 2 Eler              | menti  |
|                       |                             | annena per pognia                  |                           | 1,5015016                  | nemu   |
| Nome                  | <ul> <li>Cognome</li> </ul> | <ul> <li>Codice fiscale</li> </ul> | ✓ Email                   | <ul> <li>Azioni</li> </ul> |        |
| VO                    | SOX                         | SOXVOX80A01H501Q                   | paolo.convertini@ext.so.  |                            |        |
| Alesia                | Milano CF                   | SLSRS075L41G580G                   | alessio.bartles@ext.sopr  |                            |        |
| TST                   | TNT                         | TNTTST80A01F205E                   | alessio.bartles@ext.sopr  | =                          |        |
|                       |                             |                                    |                           |                            |        |
|                       |                             |                                    |                           |                            |        |
|                       |                             |                                    |                           |                            |        |
|                       |                             |                                    |                           |                            | -      |
| 4                     |                             |                                    |                           | •                          |        |
| 4 4 1                 |                             | Elementi per pagina                |                           | 1 <u>,</u> 3 Di 3 Eler     | menti  |
|                       |                             |                                    |                           | Annulla                    | Salva  |

Figura 75 - Abilitazione utenti

Da qui è possibile

- ricercare un utente tramite codice fiscale
- aggiungere all'elenco gli utenti tramite il tasto "+"
- rimuovere dall'elenco gli utenti tramite il tasto "-"

Premendo il tasto "Annulla" si ritorna all'elenco senza modifiche, premendo il tasto "Salva" le eventuali modifiche vengono salvate e di conseguenza vanno ad aggiornare l'elenco degli utenti abilitati.